Intel Corporation 5200 N.E. Elam Young Parkway Hillsboro, OR 97124-6497

(503) 696-8080

# intel

٩,

September 1994

## Dear Paragon<sup>™</sup> Supercomputer Customer:

This package contains your Paragon<sup>TM</sup> system DIAG1.2.2 software. With this software installed on your Paragon<sup>TM</sup> Supercomputer, you can use the Paragon<sup>TM</sup> System Diagnostics on the diagnostic station. Please read through the documentation and distribute it to those intending to use the system diagnostics.

Before using your Paragon<sup>™</sup> System:

- Read this letter completely.
- Verify the contents of this package.
- Read the Paragon<sup>™</sup> System Diagnostics DIAG1.2.2 and DIAG1.2.3 Release Notes.

#### **Package Contents**

Your Paragon<sup>™</sup> system diagnostic software is provided as a separate shrinkwrapped package. Please verify that it includes the items listed in Table 1 (Installation Media) and Table 2 (Documentation). If any items are missing, or if you have any questions, please contact Intel Supercomputer Systems Division as described in the "Comments and Assistance" section.

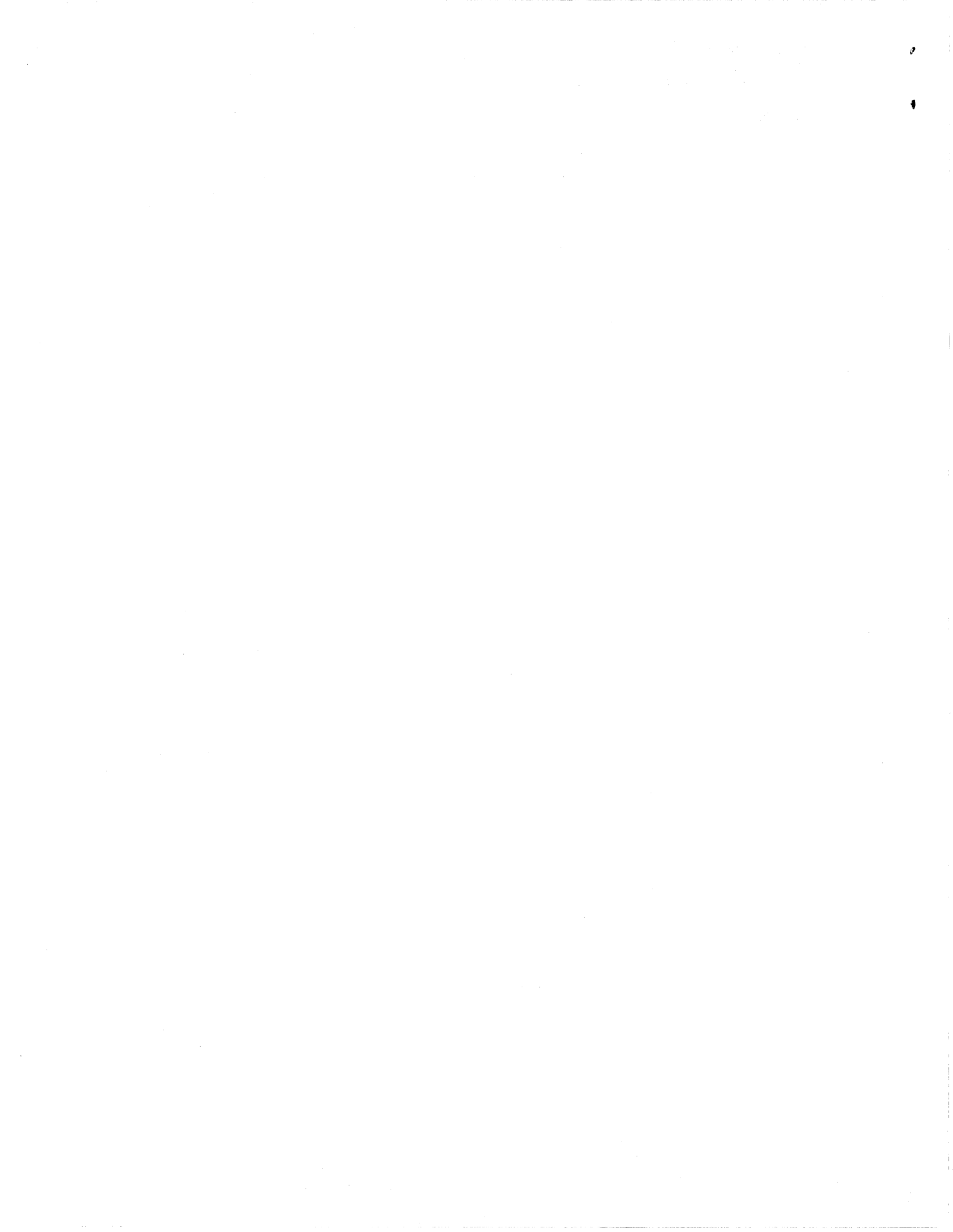

| Description                                                                                                    | Order Number |
|----------------------------------------------------------------------------------------------------|--------------|
| Cartridge tape labeled Paragon <sup>™</sup> Diagnostic Software Release DIAG1.2.2                                                | 313080-003   |
| Cartridge tape labeled Paragon <sup>™</sup> Diagnostics Mass Install<br>Release 3.0.0                                            | 312978-001   |
| SCO <sup>®</sup> OPEN DESKTOP <sup>®</sup> R3.0.0 for the Paragon <sup>™</sup> Diagnostic<br>Workstation N1 Boot Disk            | 312974-001   |
| SCO <sup>®</sup> OPEN DESKTOP <sup>®</sup> R3.0.0 for the Paragon <sup>™</sup> Diagnostic<br>Workstation N2 File System Disk     | 312975-001   |
| SCO <sup>®</sup> OPEN DESKTOP <sup>®</sup> R3.0.0 for the Paragon <sup>™</sup> Diagnostic<br>Workstation M01 Master Install Disk | 312976-001   |
| Paragon <sup>™</sup> Diagnostic Workstation Tests Release 1.0 disk                                                               | 312787-001   |

#### **Table 1. Installation Media**

#### **Table 2. Documentation**

| Description                                                                      | Order Number |
|----------------------------------------------------------------------------------|--------------|
| Paragon <sup>™</sup> System Diagnostics DIAG1.2.2 and DIAG1.2.3<br>Release Notes | 313059-003   |
| Paragon <sup>™</sup> Diagnostics Reference Manual                                | 312702-003   |
| Paragon <sup>™</sup> Diagnostics Troubleshooting Guide                           | 313001-002   |

## What is in This Release?

This release contains Paragon<sup>TM</sup> System Diagnostics DIAG1.2.2, Release 3.0.0 of the SCO Open Desktop, the  $Paragon^{TM}$  Diagnostic Reference Manual, and the Paragon<sup>TM</sup> Diagnostic Troubleshooting Guide.

**ب** e.

#### **Restrictions and Limitations of DIAG1.2.2**

Every effort has been taken to ensure the quality of this release, but at the time of shipment we are aware of some limitations. Please refer to the Paragon<sup>TM</sup> System Diagnostics DIAG1.2.2 and DIAG1.2.3 Release Notes for known limitations and available workarounds.

#### Installation

#### NOTE

Adding or removing any boards or components from your Paragon<sup>™</sup> system can damage the system and may invalidate your warranty. Please contact Intel Supercomputer Systems Division Customer Support for assistance in answering your questions.

For directions on how to install the Paragon<sup>TM</sup> system diagnostic software, refer to Chapter 3 in the Paragon<sup>TM</sup> System Diagnostics DIAG1.2.2 and DIAG1.2.3 Release Notes.

#### **Comments and Assistance**

Intel Supercomputer Systems Division is eager to hear of your experiences with our products. Please call us if you need assistance, have questions, or otherwise want to comment on your Paragon system.

U.S.A./Canada Intel Corporation Phone: 800-421-2823 Internet: support@ssd.intel.com

Intel Corporation Italia s.p.a. Milanofiori Palazzo 20090 Assago Milano Italy 1678 77203 (toll free)

France Intel Corporation 1 Rue Edison-BP303 78054 St. Quentin-en-Yvelines Cedex France 0590 8602 (toll free)

Intel Japan K.K. Supercomputer Systems Division 5-6 Tokodai, Tsukuba City Ibaraki-Ken 300-26 Japan 0298-47-8904 United Kingdom Intel Corporation (UK) Ltd. Supercomputer System Division Pipers Way Swindon SN3 IRJ England 0800 212665 (toll free) (44) 793 491056 (answered in French) (44) 793 431062 (answered in Italian) (44) 793 480874 (answered in German) (44) 793 495108 (answered in English)

Germany Intel Semiconductor GmbH Dornacher Strasse 1 85622 Feldkirchen bei Muenchen Germany

0130 813741 (toll free)

World Headquarters Intel Corporation Supercomputer Systems Division 15201 N.W. Greenbrier Parkway Beaverton, Oregon 97006 U.S.A. (503) 629-7600 (Monday through Friday, 8 AM to 5 PM Pacific Time) Fax: (503) 629-9147

If you have comments about our manuals, please fill out and mail the enclosed Comment Card. You can also send your comments electronically to the following address:

techpubs@ssd.intel.com (Internet)

#### Intel Supercomputer Users Group

The Intel Supercomputer Users Group promotes the exchange of information among users. Intel strongly supports the Users Group and encourages participation in its activities, which include: Special Interest Groups (SIGs), an annual international users conference, an electronic mail task force, and a "freeware" library of user-contributed software, available electronically to all members of the Intel Supercomputer Users' Group. For membership information contact:

JoAnne Wold (503-629-5322) joanne@ssd.intel.com (Internet)

Sincerely,

Struc Common

Steve Cannon

Product Marketing Manager Intel Supercomputer Systems Division

iPSC is a registered trademark of Intel Corporation. i860 and Paragon are trademarks of Intel Corporation. \*Other brands and names are the property of their respective owners. Copyright © 1994 Intel Corporation

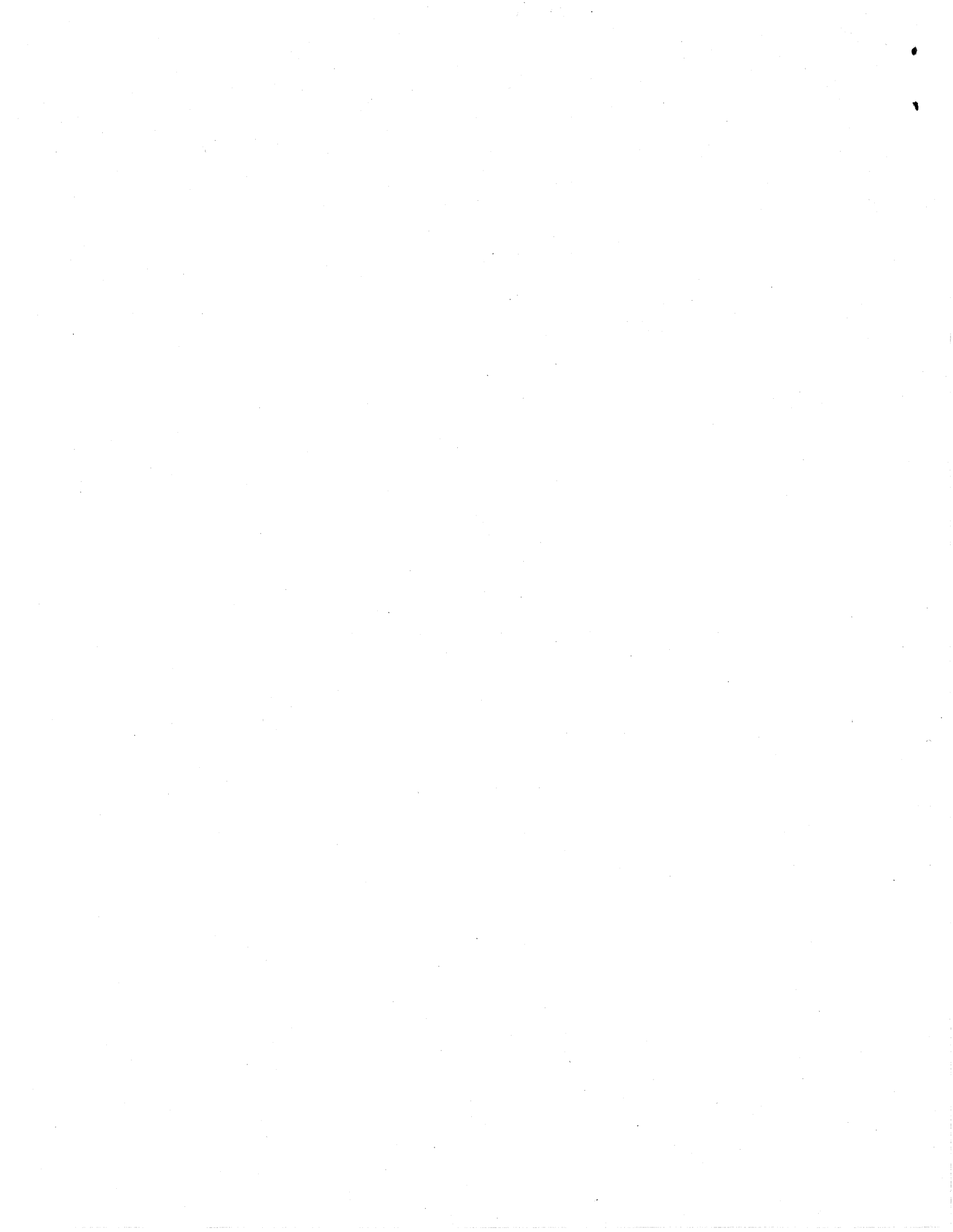

September 1994 Order Number: 313059-003

## Paragon<sup>™</sup>System Diagnostics DIAG1.2.2 and DIAG1.2.3 Release Notes

Intel<sup>®</sup> Corporation

Copyright ©1994 by Intel Scalable Systems Division, Beaverton, Oregon. All rights reserved. No part of this work may be reproduced or copied in any form or by any means...graphic, electronic, or mechanical including photocopying, taping, or information storage and retrieval systems...without the express written consent of Intel Corporation. The information in this document is subject to change without notice.

Intel Corporation makes no warranty of any kind with regard to this material, including, but not limited to, the implied warranties of merchantability and fitness for a particular purpose. Intel Corporation assumes no responsibility for any errors that may appear in this document. Intel Corporation makes no commitment to update or to keep current the information contained in this document.

Intel Corporation assumes no responsibility for the use of any circuitry other than circuitry embodied in an Intel product. No other circuit patent licenses are implied.

Intel software products are copyrighted by and shall remain the property of Intel Corporation. Use, duplication, or disclosure is subject to restrictions stated in Intel's software license agreement. Use, duplication, or disclosure by the U.S. Government is subject to restrictions as set forth in subparagraphs (c)(1)(ii) of the Rights in Technical Data and Computer Software clause at 252.227-7013. Intel Corporation, 2200 Mission College Boulevard, Santa Clara, CA 95052-8119. For all Federal use or contracts other than DoD, Restricted Rights under FAR 52.227-14, ALT. III shall apply.

The following are trademarks of Intel Corporation and its affiliates and may be used only to identify Intel products:

| 286 | i386 | Intel    | iPSC    |
|-----|------|----------|---------|
| 287 | i387 | Intel386 | Paragon |
| i   | i486 | Intel387 |         |
|     | i487 | Intel486 |         |
|     | i860 | Intel487 |         |
|     |      |          |         |

APSO is a service mark of Verdix Corporation

DGL is a trademark of Silicon Graphics, Inc.

Ethernet is a registered trademark of XEROX Corporation

EXABYTE is a registered trademark of EXABYTE Corporation

Excelan is a trademark of Excelan Corporation

EXOS is a trademark or equipment designator of Excelan Corporation

FORGE is a trademark of Applied Parallel Research, Inc.

Green Hills Software, C-386, and FORTRAN-386 are trademarks of Green Hills Software, Inc.

GVAS is a trademark of Verdix Corporation

IBM and IBM/VS are registered trademarks of International Business Machines

Lucid and Lucid Common Lisp are trademarks of Lucid, Inc.

NFS is a trademark of Sun Microsystems

OpenGL is a trademark of Silicon Graphics, Inc.

OSF, OSF/1, OSF/Motif, and Motif are trademarks of Open Software Foundation, Inc.

PGI and PGF77 are trademarks of The Portland Group, Inc.

PostScript is a trademark of Adobe Systems Incorporated

ParaSoft is a trademark of ParaSoft Corporation

SCO and OPEN DESKTOP are registered trademarks of The Santa Cruz Operation, Inc.

Seagate, Seagate Technology, and the Seagate logo are registered trademarks of Seagate Technology, Inc.

SGI and SiliconGraphics are registered trademarks of Silicon Graphics, Inc.

Sun Microsystems and the combination of Sun and a numeric suffix are trademarks of Sun Microsystems

The X Window System is a trademark of Massachusetts Institute of Technology

UNIX is a trademark of UNIX System Laboratories

VADS and Verdix are registered trademarks of Verdix Corporation

VAST2 is a registered trademark of Pacific-Sierra Research Corporation

VMS and VAX are trademarks of Digital Equipment Corporation

VP/ix is a trademark of INTERACTIVE Systems Corporation and Phoenix Technologies, Ltd.

XENIX is a trademark of Microsoft Corporation

ii

#### WARNING

Some of the circuitry inside this system operates at hazardous energy and electric shock voltage levels. To avoid the risk of personal injury due to contact with an energy hazard, or risk of electric shock, do not enter any portion of this system unless it is intended to be accessible without the use of a tool. The areas that are considered accessible are the outer enclosure and the area just inside the front door when all of the front panels are installed, and the front of the diagnostic station. There are no user serviceable areas inside the system. Refer any need for such access only to technical personnel that have been qualified by Intel Corporation.

### CAUTION

This equipment has been tested and found to comply with the limits for a Class A digital device, pursuant to Part 15 of the FCC Rules. These limits are designed to provide reasonable protection against harmful interference when the equipment is operated in a commercial environment. This equipment generates, uses, and can radiate radio frequency energy and, if not installed and used in accordance with the instruction manual, may cause harmful interference to radio communications. Operation of this equipment in a residential area is likely to cause harmful interference in which case the user will be required to correct the interference at his own expense.

#### LIMITED RIGHTS

The information contained in this document is copyrighted by and shall remain the property of Intel Corporation. Use, duplication or disclosure by the U.S. Government is subject to Limited Rights as set forth in subparagraphs (a)(15) of the Rights in Technical Data and Computer Software clause at 252.227-7013. Intel Corporation, 2200 Mission College Boulevard, Santa Clara, CA 95052. For all Federal use or contracts other than DoD Limited Rights under FAR 52.2272-14, ALT. III shall apply. Unpublished—rights reserved under the copyright laws of the United States.

iii

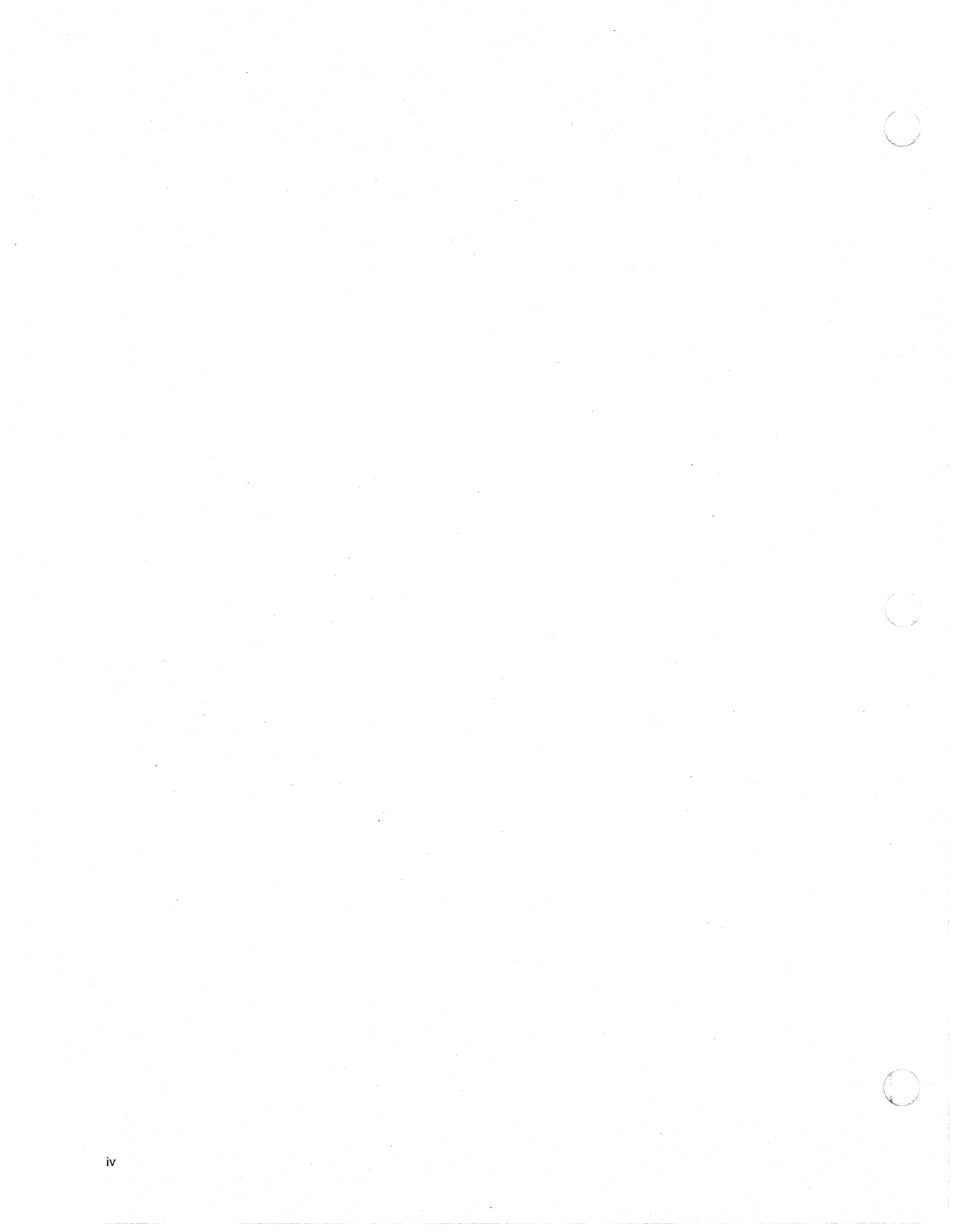

## Preface

This document describes both the DIAG1.2.2 and DIAG1.2.3 updates to the DIAG1.2 release of the Paragon System Diagnostics. The two updates contain identical changes to the diagnostic system, and differ only in which type of configuration files they use:

| DIAG1.2.2 | Uses the same configuration files (SYSCONF.BIN, etc.) as used in DIAG1.2.                                                                                                    |
|-----------|----------------------------------------------------------------------------------------------------|
|           | Use DIAG1.2.2 if you want to use the updated diagnostics while retaining the existing configuration files.                                                                                                    |
| DIAG1.2.3 | Uses new configuration files that include information about NIC and MDC revisions, as well as additional entries for MDC (Memory Daughtercards), SIO (SCSI-16) and CTLR (controllers to which SCSI devices are attached). |

## Organization

| Chapter 1  | This chapter describes the features of the Paragon XP/S system diagnostics update.                                      |
|------------|----------------------------------------------------------------------------------------------------|
| Chapter 2  | This chapter describes the compatibility, limitations and workarounds for the Paragon XP/S system diagnostics.          |
| Chapter 3  | This chapter describes how to install the Paragon XP/S system diagnostic software.                                      |
| Chapter 4  | This chapter describes how to update Paragon system firmware.                                                           |
| Appendix A | This appendix describes how to install the Diagnostic Station SCO ODT operating system software.                        |
| Appendix B | This appendix contains information to help you interpret MRC and NIC register information in diagnostic error messages. |

v

Appendix C Appendix C contains manual pages for two new or enhanced diagnostic utilities. (showconf only applies to DIAG1.2.3.)
Appendix D (Applies to DIAG1.2.3 only.) This is a revised appendix to replace Appendix

D in the Diagnostic Reference Manual.

## **Notational Conventions**

This manual uses the following notational conventions:

Bold

Identifies command names and switches, system call names, reserved words, and other items that must be used exactly as shown.

Italic

Identifies variables, filenames, directories, processes, user names, and writer annotations in examples. Italic type style is also occasionally used to emphasize a word or phrase.

#### Plain-Monospace

Identifies computer output (prompts and messages), examples, and values of variables. Some examples contain annotations that describe specific parts of the example. These annotations (which are not part of the example code or session) appear in *italic* type style and flush with the right margin.

#### Bold-Italic-Monospace

Identifies user input (what you enter in response to some sound).

#### Bold-Monospace

Identifies the names of keyboard keys (which are also enclosed in angle brackets). A dash indicates that the key preceding the dash is to be held down *while* the key following the dash is pressed. For example:

|       |   | <break> <s> <ctrl-alt-del></ctrl-alt-del></s></break>               |
|-------|---|---------------------------------------------------------------------|
| [     | ] | (Brackets) Surround optional items.                                 |
| • • • |   | (Ellipsis dots) Indicate that the preceding item may be repeated.   |
|       |   | (Bar) Separates two or more items of which you may select only one. |
| {     | } | (Braces) Surround two or more items of which you must select one.   |

## Applicable Documents

vi

For more information, refer to the  $Paragon^{TM}$  Diagnostic Reference Manual and the  $Paragon^{TM}$  Diagnostic Troubleshooting Guide.

## **Comments and Assistance**

Intel Supercomputer Systems Division is eager to hear of your experiences with our products. Please call us if you need assistance, have questions, or otherwise want to comment on your Paragon system.

U.S.A./Canada Intel Corporation Phone: 800-421-2823 Internet: support@ssd.intel.com

Intel Corporation Italia s.p.a. Milanofiori Palazzo 20090 Assago Milano Italy 1678 77203 (toll free)

France Intel Corporation 1 Rue Edison-BP303 78054 St. Quentin-en-Yvelines Cedex France 0590 8602 (toll free)

Intel Japan K.K. Supercomputer Systems Division 5-6 Tokodai, Tsukuba City Ibaraki-Ken 300-26 Japan 0298-47-8904 United Kingdom Intel Corporation (UK) Ltd. Supercomputer System Division Pipers Way Swindon SN3 IRJ England 0800 212665 (toll free) (44) 793 491056 (answered in French) (44) 793 431062 (answered in Italian) (44) 793 480874 (answered in German) (44) 793 495108 (answered in English)

Germany Intel Semiconductor GmbH Dornacher Strasse 1 85622 Feldkirchen bei Muenchen Germany 0130 813741 (toll free)

World Headquarters Intel Corporation Supercomputer Systems Division 15201 N.W. Greenbrier Parkway Beaverton, Oregon 97006 U.S.A. (503) 629-7600 (Monday through Friday, 8 AM to 5 PM Pacific Time) Fax: (503) 629-9147

viii

## **Table of Contents**

## Chapter 1 Product Features

| Features of These Releases      | 1-1 |
|---------------------------------|-----|
| New Node Tests                  | 1-2 |
| Byte Access Test                | 1-2 |
| Byte Access with ECC Check Test | 1-2 |
| Address Alternate Test          | 1-2 |
| Memory Unique Test              | 1-2 |
| Long LTU Line Count Test        | 1-2 |
| LTU All Mod Line Count Test     | 1-4 |
| LTU Invalidate Line Count Test  | 1-4 |
| Node Test Errors                | 1-5 |
| Byte Access Test                | 1-5 |
| Byte Access with ECC Check Test | 1-5 |
| Address Alternate Test          | 1-6 |
| Memory Unique Test              | 1-7 |
| Long LTU Line Count Test        | 1-7 |
| LTU Invalidate Line Count Test  | 1-8 |
| All Modify Line Count Test      | 1-9 |

ix

х

| New Floating-Point Tests1-10                 |
|----------------------------------------------|
| General Math Tests1-10                       |
| Summation Test1-11                           |
| Anti-Summation Test1-11                      |
| Negative Summation Test1-11                  |
| Anti-Negative Summation Test1-11             |
| Double Test1-12                              |
| Divide and Subtract Test1-12                 |
| Factorial Test1-12                           |
| Rounding Mode Tests1-12                      |
| Adder Pipe Restore (+n)1-13                  |
| Adder Pipe Restore (-0 .ds)1-13              |
| Adder Pipe Restore (-0 .sd)1-13              |
| Adder Pipe Restore (-0 .dd)1-13              |
| Adder Pipe Restore (-0 .ss)1-14              |
| New RPM Tests                                |
| RPM Global Clock Test1-14                    |
| RPM Global Clock Test Error Messages1-15     |
| RPM Mesh Counters Test1-16                   |
| RPM Mesh Counters Test Error Messages1-16    |
| New Mesh Tests1-17                           |
| Node Background Task1-17                     |
| Background Task Error Messages1-17           |
| Dword Alternate Ones1-18                     |
| Byte Alternate Ones1-18                      |
| Dword Sliding Ones1-18                       |
| Byte Sliding Ones1-19                        |
| Background Task Error messages (General)1-19 |

Paragon<sup>™</sup> System Diagnostics DIAG1.2.2 and DIAG1.2.3 Release Notes

| Message Network Test Error Messages                        | 1-20 |
|------------------------------------------------------------|------|
| General Message Network Test Errors                        | 1-20 |
| Test Initialization Errors                                 | 1-21 |
| Test Command Errors                                        | 1-22 |
| New NIC Type and Revision Information                      | 1-22 |
| New Network Who (nwho) Command                             | 1-22 |
| New JTAG Scan Tests                                        | 1-22 |
| New Processor Tests                                        | 1-23 |
| Register / MP3 UART Test                                   | 1-23 |
| Error Messages                                             | 1-24 |
| Multiple Processor / System Processor and LTU Receive Test | 1-25 |
| Error Messages                                             | 1-25 |
| Multiple Processor / User Processor and LTU Receive Test   | 1-26 |
| Error Messages                                             | 1-26 |
| Multiple Processor / User Processors Coherency Test        | 1-28 |
| Error Messages                                             | 1-28 |

#### xi

## Chapter 2 Limitations and Workarounds

| Hard Reset Error Recovery         | 2-1 |
|-----------------------------------|-----|
| Hardware Revision Levels          | 2-2 |
| Compatible Software               | 2-4 |
| FRU Identification                | 2-7 |
| GP Node Identification            | 2-7 |
| MIO Daughtercard Identification   | 2-7 |
| HIPPI Daughtercard Identification | 2-7 |
| Power Controller Identification   | 2-8 |
| LED Controller Identification     | 2-8 |
| Backplane Identification          | 2-8 |

## Chapter 3 Installation Instructions

| Ins | stalling the Paragon <sup>™</sup> Diagnostic Software | .3-2 | 2 |
|-----|-------------------------------------------------------|------|---|
|     | Requirements for Installation                         | .3-2 | 2 |
|     | Installing the Diagnostic Software                    | .3-2 | 2 |

## Chapter 4 Updating Paragon™ System Firmware

## Appendix A Installing the SCO Operating System

| Ins | talling SCO OPEN DESKTOP Release 3.0.0 | A-2 |
|-----|----------------------------------------|-----|
|     | Requirements for Installation          | A-2 |
|     | Reinstalling SCO OPEN DESKTOP          | A-4 |
|     | Install SCO OPEN DESKTOP Procedure     | A-4 |

## Appendix B MRC and NIC Register Definitions

| MRC Register Definitions and Organization | B-1 |
|-------------------------------------------|-----|
| Control registers                         | B-2 |
| Status Registers                          | B-3 |
| NIC Status Register Definitions           | B-3 |
| FIFO Flag Status                          | B-4 |
| Processor Port Status                     | B-5 |
| Error Status Bits                         | B-6 |
| Miscellaneous Status Bits                 | B-7 |
| NIC Identification Bits                   | B-7 |
|                                           |     |

## Appendix C New Manual Pages

| CNV       | C-2  |
|-----------|------|
| FLASHUTIL | C-4  |
| GENCFG    | C-10 |
| ROMVER    | C-12 |
| SCANTEST  | C-15 |
| SHOWCONF  | C-17 |

## Appendix D Configuration File Format

| Understanding the Configuration Files | D-1 |
|---------------------------------------|-----|
| The SYSCONFIG.TXT File                | D-1 |
| The DEVCONF.TXT File                  | D-3 |
| ENET                                  | D-3 |
| MIO                                   | D-3 |
| MDC                                   | D-4 |
| DISK                                  | D-4 |
| RAID                                  | D-5 |
| TAPE                                  | D-5 |
| The <controller> Field</controller>   | D-6 |
| HIPPI                                 | D-6 |
| Device combinations                   | D-6 |
| Sample DEVCONF.TXT File               | D-7 |
| The MAGIC.MASTER File                 | D-8 |

Paragon<sup>™</sup> System Diagnostics DIAG1.2.2 and DIAG1.2.3 Release Notes

## List of Illustrations

## **List of Tables**

| Table 2-1. | Compatible Hardware Revision Levels for DIAG1.2.2 and DIAG1.2.3 | 2-2 |
|------------|-----------------------------------------------------------------|-----|
| Table 2-2. | Paragon™ System Software Compatibility                          | 2-4 |
| Table 2-3. | GP Node FRU Identification                                      | 2-7 |
| Table A-1. | Edit Values in the /etc/default/tcp File                        | A-7 |

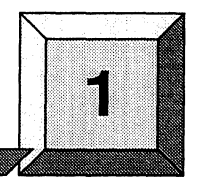

## **Product Features**

## **Features of These Releases**

These releases of the Paragon<sup>™</sup> system diagnostics include the following additional features and enhancements. Except as noted, they are described in this section:

- Support for systems containing MP node boards.
- New Node Tests.
- New Floating-Point Tests.
- New RPM Tests.
- New Mesh Tests.
- New NIC type and revision information is available.
- A new "network who" (nwho) command is available on the diagnostic station.
- A new level of testing has been added (the **scantest** utility) to test critical JTAG scan hardware that PSD uses. An enhanced scan driver has been added to support testing scan hardware.
- A new **cnv** conversion utility is available to convert between the different node-numbering schemes used in the Paragon system. This is described in a new manual page in Appendix C.
- The **showconf** utility has been expanded, and is now described in a manual page, also in Appendix C. (DIAG1.2.3 only.)
- New versions of the **flashutil** and **romver** utilities are included. They are described in new manual pages in Appendix C.

## **New Node Tests**

#### **Byte Access Test**

This test writes all of memory from 0xC0100000 to the top of memory (except for the area used to store the firmware code) by bytes and then reads each byte and verifies that it contains the correct data. The data written to the bytes is an incrementing pattern starting at 0x0 and going to 0xFF before starting over at 0x0 again. The test initializes all of the memory to be tested with F's (using word writes) before starting the byte writes.

#### Byte Access with ECC Check Test

This test is the same as the byte access test except that the DP status register corresponding to each byte written or read is checked after the write or read and the single-bit error correct, double-bit error detect, and parity error bits are checked to ensure none of these errors have occurred. If one has, the test fails. Note that during reads, the data is checked for correctness before the DP status register bits are checked.

#### Address Alternate Test

This test tries to change as many address and data lines as possible on each successive write by writing opposite data patterns to high and low memory addresses and interleaving the high and low memory writes. The lowest address used is 0xC0100000, and the highest address used is the largest address below the memory used to store a copy of the firmware. The number of writes done to high and low memory is 0x1000. Data is written as double words, and the low memory address is incremented by 8 on each write while the high address is decremented by 8 on each write. The first iteration of the test writes low memory addresses with all zeros and high addresses with all F's. The second iteration writes low addresses with F's and high addresses with zeros. The data is then checked by words.

### **Memory Unique Test**

This test writes each 32-bit word in memory with a different value (a counting pattern starting at zero and incrementing by one for each word). After writing each location, all locations are read and the data read is verified for correctness.

### Long LTU Line Count Test

This test does LTU transfers when the system processor has modified data in both the transmit and receive buffers and verifies that the correct data is in memory after the LTU transfer.

The test follows this sequence of steps on each test case:

- 1. Flushes the cache.
- 2. Initializes three cache lines before the transmit and receive buffer starting addresses to 0xC1C1C1C1 and 0x76767676, respectively.
- 3. Causes one line of data from the transmit buffer to be put into the cache.
- 4. Writes new data into the transmit buffer to modify the one line already in cache.
- 5. Causes the corresponding line of data in the receive buffer to be cached.
- 6. Writes data to the receive buffer to cause the cached line to become modified.
- 7. Starts transmit and receive LTUs for some amount of data (the line count varies with the test case) and waits for them to complete.
- 8. Compares the data transferred to the receive buffer with that in the transmit buffer to make sure they match.
- 9. Checks the equivalent of three cache lines preceding and following the transmit and receive buffers to make sure all are correct.

Any miscompares indicate possible coherency problems.

The test does LTU transfers with line counts from 0x3 to 0x200, and does six transfers for each line count, with a different cache line containing modified data on each transfer. The modified cache line varies from m - 3 to m + 2, where m is the number of lines to be transferred by the next LTU transfer. Note that when the line count is greater than m, the line modified is not transferred on that test case. This provides a check that modified data near the data to be transferred does not somehow get transferred.

The test also checks 24 words (the equivalent of three cache lines) before and after the transmit and receive buffers to make sure they did not change from the pattern they were initialized to.

The transmit buffer used in this test starts at 0xF0100000, and the receive buffer starts at 0xF0200000. These data patterns are used to initialize the areas specified:

| 0xC1C1C1C1 | Preceding transmit buffer |
|------------|---------------------------|
| 0x32323232 | Following transmit buffer |
| 0x76767676 | Preceding receive buffer  |
| 0x55551111 | Following receive buffer  |

## LTU All Mod Line Count Test

This test is similar to the *LTU Line Count* test except that all lines in the transmit and receive buffers are modified before starting the LTU transfers instead of just one line. Also, the line counts in this test range from 0x2 to 0x200, and only one set of LTU transfers is done for each line count instead of six.

The test also checks 24 words before and after the transmit and receive buffers to make sure they did not change from the pattern they were initialized to.

The transmit buffer used in this test starts at 0xF0100000, and the receive buffer starts at 0xF0200000. The data patterns below are used to initialize the areas specified:

| 0xC1C1C1C1 | Preceding transmit buffer |
|------------|---------------------------|
| 0x32323232 | Following transmit buffer |
| 0x76767676 | Preceding receive buffer  |
| 0x55551111 | Following receive buffer  |

## LTU Invalidate Line Count Test

This test is also very similar to the LTU Line Count and LTU All Mod Line Count tests except that it modifies all lines in the transmit and receive buffers except one before starting the LTU transfers. This test has test cases for line counts from 0x3 to 0x200, and for each line count, six subcases are performed, with a different line being left unmodified in each subcase. In the subcases, the line left unmodified varies from m - 3 to m + 2, where m is the line count for that test case. Only lines of data transferred during the LTU are checked for correctness.

The test also checks 24 words before and after the transmit and receive buffers to ensure they did not change from the pattern they were initialized to.

The transmit buffer used in this test starts at 0xF0100000, and the receive buffer starts at 0xF0200000. The data patterns below are used to initialize the areas specified:

| 0xC1C1C1C1 | Preceding transmit buffer |
|------------|---------------------------|
| 0x32323232 | Following transmit buffer |
| 0x76767676 | Preceding receive buffer  |
| 0x55551111 | Following receive buffer  |

## **Node Test Errors**

### **Byte Access Test**

fail
exp = 0x...
act = 0x...
byte address = 0x...
Byte data starting at 0x...

If a data miscompare is detected, the above message is displayed. The byte data displayed shows sixteen bytes before the failure and fifteen bytes after.

```
Byte memory test: Memory Size error
Unable to determine MP Memory Size
Node Status Reg = 0x...
```

When an MP node board is being tested, the above message indicates that the memory size couldn't be determined from the *type/rev* bits on the board.

```
Byte memory test: Memory Size error
Invalid MP Memory Size
Memory Size = ... Mbytes
```

This message, only possible when testing MP boards, indicates that the value specified by the *type/rev* bits on the board was invalid.

### Byte Access with ECC Check Test

```
fail
exp = 0x...
act = 0x...
byte address = 0x...
Byte data starting at 0x...
```

If a data miscompare is detected, the above message is displayed. The byte data displayed shows sixteen bytes before the failure and fifteen bytes after.

```
ECC or parity error detected after writing address 0x...
value written = 0x...
DP_STS_LO = 0x...
DP_STS_HI = 0x...
```

This message indicates that a single-bit ECC error, a multiple-bit ECC error, or a parity error was detected while writing to memory (the DP status registers are checked after each byte write). One of the DP status registers shows which DP detected the error and what the error was.

```
ECC or parity error detected after reading address 0x...
value written = 0x...
DP_STS_LO = 0x...
DP_STS_HI = 0x...
```

This message indicates that a single-bit ECC error, a multiple-bit ECC error, or a parity error was detected while reading from memory (the DP status registers are checked after each byte read). One of the DP status registers shows which DP detected the error and what the error was.

```
Byte Memory and ECC Check test: Memory Size error
Unable to determine MP Memory Size
Node Status Reg = 0x...
```

When an MP node board is being tested, the above message indicates that the memory size couldn't be determined from the *type/rev* bits on the board.

Byte Memory and ECC Check test: Memory Size error Invalid MP Memory Size Memory Size = ... Mbytes

This message, only possible when testing MP boards, indicates that the value specified by the *type/rev* bits on the board was invalid.

### Address Alternate Test

```
Data miscompare:
exp = 0x...
act = 0x...
adr = 0x...
```

This message is displayed when a location in the low part of memory written during this test is determined to have an incorrect value. If an address in the high part of memory has a miscompare, the message is almost the same:

```
(High range) data miscompare:
  exp = 0x...
  act = 0x...
  adr = 0x...
```

```
Alternating Patterns test: Memory Size error
Unable to determine MP Memory Size
Node Status Reg = 0x...
```

Paragon<sup>™</sup> System Diagnostics DIAG1.2.2 and DIAG1.2.3 Release Notes

When an MP node board is being tested, the above message indicates that the memory size couldn't be determined from the *type/rev* bits on the board.

```
Alternating Patterns test: Memory Size error
Invalid MP Memory Size
Memory Size = ... Mbytes
```

This message, only possible when testing MP boards, indicates that the value specified by the *type/rev* bits on the board was invalid.

### **Memory Unique Test**

Addr=0x... expect=0x... data=0x...

This message is displayed when the value in a 32-bit location doesn't match the data originally written to it. The last data value shown is the actual value read from the location.

```
Address Unique test: Memory Size error
Unable to determine MP Memory Size
Node Status Reg = 0x...
```

When an MP node board is being tested, the above message indicates that the memory size couldn't be determined from the *type/rev* bits on the board.

```
Address Unique test: Memory Size error
Invalid MP Memory Size
Memory Size = ... Mbytes
```

This message, only possible when testing MP boards, indicates that the value specified by the *type/rev* bits on the board was invalid.

## Long LTU Line Count Test

```
timeout waiting for LTUs to complete
ltu line count = 0x...
modified line = 0x...
ltu line count: ltu's didn't complete
```

This message indicates that either the receive or transmit LTU that was started in the current test case didn't finish in the allowed time. The "modified line" value indicates which cache line was modified for the test case that didn't pass.

```
ltu line count = 0x... failed
DP_STS_HI=0x...
DP_LTU_CNT_LO=0x...
DP_LTU_CNT_HI=0x...
ltu line count = 0x...
modified line = 0x...
exp = 0x...
act = 0x...
failing rcv buf adr = 0x...
xmit buf starts at 0x...
rcv buf starts at 0x...
Receive Buffer Data:
```

xmit buf adr = 0x...

Transmit Buffer Data:

This message indicates that an error was detected when comparing the data in the transmit buffer to the data in the receive buffer, meaning the data was corrupted at some point during the transfer. Eight words preceding and seven following the failing word are also displayed.

Error: a location xxx the yyy buffer was modified exp = 0x... act = 0x... failing address = 0x...

In this message, xxx is either "preceding" or "following", and yyy is either "transmit" or "receive". The test initializes locations preceding and following the transmit a sective buffers before doing any LTU transfers, and these locations are checked after each LTU sections for is done. Normally, the LTUs do not modify any of these locations.

## LTU Invalidate Line Count Test

timeout waiting for LTUs to complete
ltu line count = 0x...
invalid line = 0x...
x mod line count: ltu's didn't complete

This message indicates that either the receive or transmit LTU that was started in the current test case didn't finish in the allowed time. The "invalid line" value indicates which cache line was invalidated for the test case that didn't pass.

ltu line count = 0x... failed
DP\_STS\_HI=0x...
DP\_LTU\_CNT\_LO=0x...

**Product Features** 

```
DP_LTU_CNT_HI=0x...
ltu line count = 0x...
invalid line = 0x...
exp = 0x...
act = 0x...
failing rev buf adr = 0x... xmit buf adr = 0x...
failing rev buf adr = 0x...
rev buf starts at 0x...
rev buf starts at 0x...
Receive Buffer Data:
...
Transmit Buffer Data:
...
This message indicates that an error was detected when comparing the data in the transmit buffer to
the data in the receive buffer, meaning the data was corrupted at some point during the transfer.
Eight words preceding and seven following the failing word are also displayed.
Error: a location xxx the yyy buffer was modified
```

```
exp = 0x... act = 0x... failing address = 0x...
```

In this message, xxx is either "preceding" or "following", and yyy is either "transmit" or "receive". The test initializes a certain number of locations preceding and following the transmit and receive buffers before doing any LTU transfers, and these locations are checked after each LTU transfer is done. Normally, the LTUs do not modify any of these locations.

### All Modify Line Count Test

```
timeout waiting for LTUs to complete
ltu line count = 0x...
all mod line count: ltu's didn't complete
```

This message indicates that either the receive or transmit LTU that was started in the current test case didn't finish in the allowed time.

```
:ltu line count = 0x... failed
DP_STS_HI=0x...
DP_LTU_CNT_LO=0x...
DP_LTU_CNT_HI=0x...
ltu line count = 0x...
exp = 0x...
act = 0x...
failing rcv buf adr = 0x... xmit buf adr = 0x...
```

Paragon<sup>™</sup> System Diagnostics DIAG1.2.2 and DIAG1.2.3 Release Notes

xmit buf starts at 0x... rcv buf starts at 0x... Receive Buffer Data:

Transmit Buffer Data:

This message indicates that an error was detected when comparing the data in the transmit buffer to the data in the receive buffer, meaning the data was corrupted at some point during the transfer. Eight words preceding and seven following the failing word are also displayed.

Error: a location xxx the yyy buffer was modified exp = 0x... act = 0x... failing address = 0x...

In this message, xxx is either "preceding" or "following", and yyy is either "transmit" or "receive". The test locations preceding and following the transmit and receive buffers before doing any LTU transfers, and these locations are checked after each LTU transfer is done. Normally, the LTUs do not modify any of these locations.

## **New Floating-Point Tests**

New Floating-Point Tests have been added to the Node Tests directory.

### **General Math Tests**

These tests provide a basic sanity check of the i860 floating-point unit.

The tests consist of the following sub-tests:

- Summation Test
- Anti-Summation Test
- Negative Summation Test
- Anti-Negative Summation Test
- Double Test
- Divide and Subtract Test
- Factorial Test
## **Summation Test**

This test performs a cumulative sum of two double-precision floating-point numbers.

Two double-precision floating-point numbers, a and b, are first initialized to 0.0. Then, in a loop of 5, 1000.0 is added to b and b is added to a. At the end of the loop a is checked for 15,000.0.

This test exercises the **fadd.dd** instruction (floating-point add double precision source to double-precision destination).

## **Anti-Summation Test**

This test performs a cumulative subtraction on two double-precision floating-point numbers.

Two double-precision floating-point numbers, a and b, are used. A is first initialized to 15000.0 and b is initialized to 0.0. Then, in a loop of 5, 1000.0 is added to b and b is subtracted from a. At the end of the loop a is checked for 0.0.

This test exercises the **fsub.dd** instruction (floating-point subtract double precision source to double-precision destination).

## **Negative Summation Test**

This test performs a cumulative summation of two negative double-precision floating-point numbers.

Two double-precision floating-point numbers, a and b, are first initialized to 0.0. Then, in a loop of 5, 1000.0 is subtracted from b then b is added to a. At the end of the loop a is checked for -15000.0.

This test exercises the fadd.dd and fsub.dd instructions.

## **Anti-Negative Summation Test**

This test performs a cumulative sum of a double-precision negative number and a double-precision positive number.

Two double-precision floating-point numbers, a and b, are used. A is first initialized to -15000.0 and b is initialized to 0.0. Then, in a loop of 5, 1000.0 is added to b then b is added to a. At the end of the loop a is compared with 15,000.0.

This test exercises the **fadd.dd** instruction (floating-point add double-precision source to double-precision destination).

## **Double Test**

This test performs a cumulative sum of two double-precision floating-point numbers.

Two double-precision floating-point numbers, a and b, are used. A is first initialized to 0.0 and b is initialized to 100.0. Then, in a loop of 10, b is added to a and b is assigned the new value of a. At the end of the loop a is checked for 51200.0.

This test exercises the **fadd.dd** instruction (floating-point add double-precision source to double-precision destination).

## **Divide and Subtract Test**

This test performs a cumulative divide of two double-precision floating-point numbers.

Two double-precision floating-point numbers, a and b, are first initialized to 51200.0. Then, in a loop of 10, a is multiplied by 0.5 (divided by 2) then a is subtracted from b. At the end of the loop a is compared with b.

This test exercises the **fmul.dd** instruction (floating-point multiply double-precision source to double-precision destination).

## **Factorial Test**

This test performs a cumulative multiply and sum of two double-precision floating-point numbers.

A is first initialized to 1.0 and b is initialized to 2.0. Then, in a loop of 9, a is multiplied by b then 1.0 is added to b. At the end of the loop a is checked for 3628800.0 (9!).

This test exercises the **fmul.dd** instruction (floating-point multiply double-precision source to double-precision destination).

## **Rounding Mode Tests**

These tests provide a check of the i860 floating-point unit adder pipeline.

The tests consist of the following sub-tests:

- Adder Pipe Restore (+n)
- Adder Pipe Restore (-0.ds)
- Adder Pipe Restore (-0.sd)

- Adder Pipe Restore (-0.dd)
- Adder Pipe Restore (-0.ss)

## Adder Pipe Restore (+n)

This test checks that the floating-point unit adder pipeline can properly restore the adder pipeline in all 4 rounding modes using all positive single-precision floating-point numbers (+n).

First the adder pipe is filled and saved. Next the pipeline is checked to verify the save worked correctly. Finally, the pipe is restored in each of the 4 rounding modes and checked.

This test exercises the floating-point unit adder pipeline in all 4 rounding modes.

## Adder Pipe Restore (-0 .ds)

This test verifies the adder pipeline maintains the integrity of -0 while -0 is being shifted through the pipe and being converted from double precision to single precision.

First the adder pipeline is filled with double-precision -0 (pfamov.ds). Then the adder pipeline is emptied into the destination registers. Finally, the destination registers are compared with single-precision -0.

This test is repeated for each of the 4 rounding modes.

## Adder Pipe Restore (-0.sd)

This test verifies the adder pipeline maintains the integrity of -0 while -0 is being shifted through the pipe and being converted from single precision to double precision.

First the adder pipeline is filled with single-precision -0 (pfamov.sd). Then the adder pipeline is emptied into the destination registers. Finally, the destination registers are compared with double-precision -0.

This test is repeated for each of the 4 rounding modes.

## Adder Pipe Restore (-0.dd)

This test verifies the adder pipeline maintains the integrity of double-precision -0 while -0 is being shifted through the pipe.

First the adder pipeline is filled with double-precision -0 (pfamov.dd). Then the adder pipeline is emptied into the destination registers. Finally, the destination registers are compared with double-precision -0.

This test is repeated for each of the 4 rounding modes.

## Adder Pipe Restore (-0.ss)

This test verifies the adder pipeline maintains the integrity of single-precision -0 while -0 is being shifted through the pipe.

First the adder pipeline is filled with single-precision -0 (pfamov.ss). Then the adder pipeline is emptied into the destination registers. Finally, the destination registers are compared with single-precision -0.

This test is repeated for each of the 4 rounding modes.

# **New RPM Tests**

Two new RPM tests have been added to the Message Network Tests directory.

## **RPM Global Clock Test**

This test verifies the diagnostic station's global clock and the RPM's global clock counter on the nodes. The test follows these steps:

- The global clock is stopped and the nodes verify that the RPM's global counters are not incrementing.
- A local RPM global counter reset is issued and the nodes verify that the counters are cleared.
- The global clock is then started and the nodes verify that the RPM's global counters are incrementing.
- Finally, the global clock is stopped again and the host verifies that all nodes' global counters are within 1 micro second from each others.
- The bootnode is used as a reference for checking the global counters accuracy. If the bootnode is logically ignored, the next available node is selected.
- If all nodes counters are not incrementing, it is assumed that the global clock on the diagnostic station's Corelis card is not functioning.

GP nodes without RPM modules fail this test.

## **RPM Global Clock Test Error Messages**

Error in starting the global clock

Internal program error.

Error in stopping the global clock

Internal program error.

Since all nodes reported an error with Global Clock, The problem is most likely caused by a bad Corelis card.

Replace Corelis card in the diagnostic station.

RPM Global Counter Accuracy Error on Node <nodenum> Counter(H,L) On Node <nodenum> = <highvalue><lowvalue> On Reference Node <refnode> = <highvalue><lowvalue>

*<nodenum>*'s global counter is not in the acceptable accuracy range compared to the reference node. If all nodes are not in the reference node range, then the reference node may be at fault.

Node <nodenum> does not have an RPM on it

No RPM module was detected on the specified node.

RPM Global Clock Error on Node <nodenum> The Global Counter was incrementing After the global clock stopped Global Counter 1st read(H,L)= <highvalue><lowvalue> Global Counter 2nd read(H,L)= <highvalue><lowvalue>

The global counter of *<nodenum>* kept counting, even though the global clock was stopped. The 56-bit counter is displayed for 2 consecutive reads.

RPM Global Clock Error on Node <nodenum> The RPM Global Counter didn't clear after a RPM Counter Reset Global Counter (H,L)= <highvalue><lowvalue>

A local RPM reset didn't clear the global counter of *<nodenum>*.

RPM Global Clock Error on Node <nodenum> The Global Counter was NOT incrementing After the global clock started Global Counter 1st read(H,L)= <highvalue><lowvalue> Global Counter 2nd read(H,L)= <highvalue><lowvalue> The global counter of *<nodenum>* was not counting, even though the global clock was started. The 56-bit counter is displayed for 2 consecutive reads.

## **RPM Mesh Counters Test**

This test verifies that all four ports (North, South, East and West) of the RPM mesh counters are functional. The mesh network needs to be functional before you run this test. You can verify the mesh by running other mesh tests.

The test follow these steps:

- A local reset to the four mesh counters is issued.
- The nodes verify that the counters are cleared.
- Neighbor Concurrent Comm test is started with 1k message length to generate some mesh traffic.
- If the mesh test passes, the nodes verify that the RPM mesh counters are incrementing.

## **RPM Mesh Counters Test Error Messages**

RPM MRC North Counter of Node <nodenum> did not clear after reset MRC North Counter = <value>

RPM MRC South Counter of Node <nodenum> did not clear after reset MRC South Counter = <value>

RPM MRC East Counter of Node <nodenum> did not clear after reset MRC East Counter = <value>

RPM MRC West Counter of Node <nodenum> did not clear after reset MRC West Counter = <value>

A local RPM counter reset, didn't clear the corresponding RPM mesh counter.

Neighbor Conc Comm test failed. This test is used by RPM MESH Counters test to generate Mesh Traffic. I am Node <nodenum>

The Neighbor Concurrent Comm test failed.

RPM MRC North Counter of Node <nodenum> is not incrementing MRC North Counter = <value>

RPM MRC South Counter of Node <nodenum> is not incrementing MRC South Counter = <value>

RPM MRC East Counter of Node <nodenum> is not incrementing MRC East Counter = <value>

RPM MRC West Counter of Node <nodenum> is not incrementing MRC West Counter = <value>

The corresponding RPM mesh counter is not incrementing even though mesh traffic was generated.

# **New Mesh Tests**

## Node Background Task

This task is executed by the USR processor(s) under the supervision of the SYS processor. All background tests operate on base board memory beginning on an address just above that used by the "Message Passing Tests" and ending 1Mbyte below the top of memory. The type of background task can be selected by the operator by setting the environment variable USR\_TASK to one of the recognized values.

| D | Disable background task (default) |
|---|-----------------------------------|
| 0 | Run all tests (currently 1 - 4)   |
| 1 | Dword Alternate Ones              |
| 2 | Byte Alternate Ones               |
| 3 | Dword Sliding Ones                |
| 4 | Byte Sliding Ones                 |
| 5 | CPU Spin Loop                     |
|   |                                   |

## **Background Task Error Messages**

The failure messages from the following background memory tests have a common format. The first field is a tag that identifies the area of the test software the message originated from, as follows:

- AD Dword Alternate Ones,
- AB Byte Alternate Ones,

| SD        | Dword Sliding Ones,      |
|-----------|--------------------------|
| SB        | Dword Sliding Ones,      |
| ERR1/ERR2 | 1st compare/2nd compare. |

The second field identifies the node that reported the error. Next is the user CPU that detected the memory fault. The last three fields report the address, expected data, and received data that caused the comparison to fail.

## **Dword Alternate Ones**

Initializes memory with a pattern of 0x55555555. Then reads the current location, performs a bit-wise inversion of the 32-bit data and writes this pattern to the current location. The current location is tested for the new pattern, if the compare fails and error is printed and the test stops. The test makes five passes over the memory range.

AD ERR1: 01A15(79), CPU0, Adr=F0602CC0, Exp=AAAAAAAA, Rcv=AAABAAAA

## **Byte Alternate Ones**

Initializes memory with a pattern of 0x55. Then reads the current location, performs a bit-wise inversion of the 8-bit data and writes this pattern to the current location. The current location is tested for the new pattern, if the compare fails, an error is printed and the test stops. The test makes five passes over the memory range.

AB ERR1: 01A15(79), CPU0, Adr=F0602CC2, Exp=AA, Rcv=AB

## **Dword Sliding Ones**

Initializes memory with the pattern 0x00000001, then tests the current location for the current 32-bit pattern. If the compare fails, an error is printed and the test stops. Otherwise, the test continues with the next pattern in the sequence being written at the current location. If that comparison passes, the test continues to the next location. The test makes 63 passes over the memory range. The pattern used follows this progression:

```
0x0000001
0x0000003
...
0x7FFFFFF
0xFFFFFFF
0xFFFFFFFF
```

0x80000000

#### 0x00000000

From the first compare:

SD ERR1: 01A15(79), CPU0, Adr=F0602CC0, Exp=000007FF, Rcv=03FF07FF

From the second compare:

SD ERR2: 01A15(79), CPU1, Adr=F0603044, Exp=FFF80000, Rcv=FFF90000

## **Byte Sliding Ones**

Initializes memory with the pattern 0x01, then tests the current location for the current 8-bit pattern. If the compare fails, an error is printed and the test stops. Otherwise, the next pattern in sequence is written at the current location and the test continues. If that compare passes, the test continues to the next location. The test makes 15 passes over the memory range. The pattern used follows this progression:

0x01 0x03 . . . 0x7F 0xFF 0xFE . . . 0x80 0x00

From the first compare:

SB ERR1: 01A15(79), CPU0, Adr=F0602CC2, Exp=7F, Rcv=3F

From the second compare:

SB ERR2: 01A15(79), CPU1, Adr=F0603041, Exp=F8, Rcv=F9

## Background Task Error messages (General)

ERROR: 00B13(29) USR0: No Response.

This message indicates that the node's SYS processor has been unable to start the background task on the USR processor indicated.

ERROR: 00B13(29) USR0: Synchronization Failure.

During the initialization of the background the USR processor(s) are asked to wait at this point for a signal from the SYS processor. The error indicates that the identified USR processor could not complete the handshake with the SYS processor as required.

ERFOR: 00B13(29) USR0: No activity detected

After the background task has been started on the USR processor(s) the SYS processor tests an activity counter that the USR processor is required to update. This error means that there has been no change in the counter for the last three checks.

## Message Network Test Error Messages

### General Message Network Test Errors

RECV TIMEOUT: 00B15(31), Xcnt=4, Rcnt=278, NIC:<HI 32bits> <LO 32bits>

RMIP: 00C01(33)->00B15(31), LTU0: 15 XMIP: 00B15(31)->01A14(78), LTU1: 451

The last message the destination tried to receive could not complete before the time-out for a single message expired. The default time-out value is 10 seconds. The message identifies the node reporting the error, the number of messages left to send and/or receive during this test and the NIC status of this node.

Following the error message the node reports if there is a Receive Message In Progress (RMIP) and/or a Xmit Messages In Progress (XMIP). These entries identify the source, destination and LTU line count associated with the message. This line does not appear if no messages are in progress.

ERROR: 00B15(31), Xcnt=4, Rcnt=278, NIC:<HI 32bits> <LO 32bits>

RMIP: 00C01(33)->00B15(31), LTU0: 15 XMIP: 00B15(31)->01A14(78), LTU1: 451

During all testing the node keeps track of the messages left to send and/or receive. This message appears if the time limit for the test is reached before all messages have been processed. The message identifies the node reporting the error, the number of messages left to send and/or receive during this test and the NIC status of this node.

Following the error message, the node reports if there is a Receive Message In Progress (RMIP) and/or a Xmit Messages In Progress (XMIP). These entries identify the source, destination and LTU line count associated with the message. This line does not appear if no messages are in progress.

DP ERROR: 00B15(31), DP\_STATUS(h,1) = 0x<HI 32bits>, 0x<LO 32bits>

This message is printed if any one of three hardware error bits in the DP status register are set.

| Bit 8 | Single-bit ECC error corrected. |
|-------|---------------------------------|
| 2     |                                 |

Bit 9 ECC Error detected (multiple bits).

Bit 10 Bus parity error detected.

Of these three bits, a non-corrected ECC error (bit 9) is reported as an error by the software—the other two are treated as information only. They are printed to the screen and logged in *psd.def*, but not in *psd.log*.

Cold NIC Timeout: 00B15(31) :Msg 00C01(33)->00B15(31) NIC status: <HI 32bits> <LO 32bits>, LTU Lines left: 15

```
LTU Re-Start Failed: Msg 00C01(33)->00B15(31)
NIC status: <HI 32bits> <LO 32bits>: Line Count = 15
```

Both these messages indicate that the process of restarting a stalled incoming message has been unsuccessful. In both cases the message identifies the source and destination of the receive message in progress. The NIC status of the destination node appears along with the number of lines remaining in the current LTU operation.

```
LTU work-a-round FAILED: Line_cnt <-1>:
NIC: <HI 32bits> <LO 32bits>
```

If, in the process of restarting the LTU, we decrement the line count past zero, this message is printed.

INVALID DEST: 00B15(31) : Msg 00C01(33)->00B14(30)
NIC status: <HI 32bits> <LO 32bits>

MSG SIZE ERROR: 00B15(31) : Msg 00C01(33)->00B15(31)
NIC status: <HI 32bits> <LO 32bits>

Both these messages indicate that information received in the header of a message is not consistent with the node ID or current message size in affect at the time. In both cases the message identifies the source and destination of the receive message in progress. The NIC status of the destination node is printed on the second line.

## **Test Initialization Errors**

Message destination 00B15(31), conflicts node value 95

The node value sent to the node while *Initializing Node IDs* conflicts with the node identified as the message destination.

## **Test Command Errors**

Mesh command error: recv\_bumper(): NIC status: <HI 32bits> <LO 32bits>"
Mesh command error: recv\_header(): NIC status: <HI 32bits> <LO 32bits>"
Mesh command error: TxNotEmpty: NIC status: <HI 32bits> <LO 32bits>"

Any one of these messages indicate that the node could not process the last test commands broadcast to it over the mesh by the *BOOT\_NODE*.

# **New NIC Type and Revision Information**

**hwcfg** now puts information about the type and revision level of the NIC (Network Interface Chip) on each node into *SYSCONFIG.TXT*.

gencfg processes NIC type and revision information.

cfgpar puts the same information into SYSCONFIG.BIN.

showconf displays the new NIC information.

## New Network Who (nwho) Command

The SCO operating system now includes **nwho** utility, which displays which machine users are logged in from. Refer to the online manual page for more information.

# **New JTAG Scan Tests**

A new scantest utility has been added to verify hardware that PSD uses. The scantest utility provides the ability to verify the entire Paragon system's JTAG scan bus for functional and timing related failures. This test first evaluates the entire connection between the diagnostic station and the first connection within the first cabinet (backplane and power controller boards). Then the utility evaluates the scan bus row by row starting with "A". In the event of a failure, appropriate failure information is displayed to provide the means for quickly isolating and replacing bad FRU(s). It is recommended that this utility be run at system installation prior to hwcfg, which relies on the scan bus to collect configuration information.

Refer to the manual page for scantest in Appendix C for details.

The scantest utility provides the mechanism to accurately verify the JTAG scan bus throughout the entire Paragon system. Verification starts with the diagnostic station's diaboard and its cable interconnection to the four subsequent backplanes and power controller. Upon successful execution of the first part, each row's entire scan chain is verified, starting with row A. There are two levels of messages; the default is *error only*, while the **-v** option selects *verbose messages* (action and error messages). A summary of row scan failure information, along with a suggested FRU(s), is displayed.

Usage errors initiate an illustration of the correct syntax. The -c <*cabinet count>* option is required. The others depend on the system and the operator's choice.

Warning: Scan Test expecting full system - Cable x not present

Refer to Scan Library Error Message xx: scan cables A-D are not connected to backplanes in the *Diagnostic Troubleshooting Guide*. Cable E is checked for connection to the Power Controller board. If the system is not fully configured with 5 rows (A through E), then use option -i.

Unable to Select Corelis Cable Row xx

Refer to Scan Library Error Message xx: Error selecting backplane bb in cabinet cc. This also applies to the Power Controller on Row E.

Error: Corelis Cable to Primary Linker in Row xx Failed.

Check the diaboard cables for seating. The possible bad FRU could be the individual backplane or power controller boards identified by the row designator.

Failure in Backplane Row xx SSP xx of Cabinet xx

Failure in Backplane Row xx Node xx of Cabinet xx

Failure in Power Controller SSP xx of Cabinet xx

Refer to the scan failure summary that summarizes these failures along with possible bad FRU identification starting points for debug.Content-Type: text

# **New Processor Tests**

## **Register / MP3 UART Test**

This test checks the UART functionality on the MP3 nodes. The UART is an Intel 82510 serial controller. The test puts the controller into internal loopback mode, which causes the contents of the transmit FIFO of the chip to be received immediately by the receive FIFO. The data received is compared with the data sent.

## **Error Messages**

Serial Interface RESET Failed Line Status Register following reset = xxxxxxx

The software reset of the serial controller through the Internal Command Register has failed. The Line Status Register value is displayed. The definition of the Line Status Register bits are as follows:

| Bit 7 | Reserved                                                                                                    |
|-------|----------------------------------------------------------------------------------------------------|
| Bit 6 | TxST - Transmit Machine Status Bit                                                                                                    |
|       | If high, it indicates that the <i>Transmit Machine</i> is in Idle state. Idle may indicate that the TxM is either empty or disabled.       |
| Bit 5 | TFSt - Transmit FIFO Status                                                                                                    |
|       | This message indicates that the <i>Transmit FIFO</i> level is equal to or below the <i>Transmit FIFO</i> Threshold.                        |
| Bit 4 | BkD - Break Detected                                                                                                    |
|       | This bit indicates that a <i>Break Condition</i> has been detected— <i>RxD</i> input was held low for one character frame plus a stop bit. |
| Bit 3 | FE - Framing Error Detected                                                                                                    |
|       | This bit indicates that a received character did not have a valid stop bit.                                                                |
| Bit 2 | PE - Parity Error Detected                                                                                                    |
|       | This bit indicates that a received character had a parity error.                                                                           |
| Bit 1 | OE - Overrun Error                                                                                                    |
|       | This bit indicates that a received character was lost because the <i>Rx FIFO</i> was full.                                                 |
| Bit 0 | RFIR - Receive FIFO Interrupt Request                                                                                                    |
|       | This bit indicates that the Rx FIFO level is above the Rx FIFO Threshold.                                                                  |
|       |                                                                                                    |

Serial Interface Internal Loopback Test Failed Sent: y & Got: z

The internal loopback test failed. The data that was sent on the transmitter side (TXD) didn't match the data received on the receiver side (RXD). The mismatched values are displayed.

## **Multiple Processor / System Processor and LTU Receive Test**

This test checks that if data in the system processor's cache is modified and an LTU transfer is done from different memory locations than the data in cache, the data from the cache is NOT the data transferred during the LTU.

The test follows these steps:

- 1. Two areas in memory are initialized with known data patterns (area1 with pattern1, area2 with pattern2).
- 2. Area2 is read to fill the cache with data.
- 3. The data in the cache is modified with pattern3.
- 4. An LTU transfer is performed from area1 to area2.
- 5. The memory in area2 is checked to make sure that it contains pattern1.

## **Error Messages**

```
LTU transmit or receive operation did not complete in allowed time
either XMIT_LTU_DONE or RCV_LTU_DONE bit not set in DP_STS_HI
DP\_STS\_HI = xx
Data in transmit buffer incorrectly modified during LTU
Expected = xx
Actual
         = уу
Transmit buffer address = zz
Data transferred during LTU did not match expected value
Expected = xx
        = уу
Actual
Receive buffer address = zz
A single or multiple bit error or a parity error was detected
DP\_STS\_LO = xx
DP\_STS\_HI = xx
DP LO internal register 4 = xx
DP HI internal register 4 = xx
Lower 12 bits of register corresponding to DP that detected error
are address bits indicating where error occurred
Data preceding LTU transmit buffer was modified
Expected = xx
Actual
        = yy
Failing address = zz
```

```
xmt buffer address = zz
Data preceding LTU receive buffer was modified
Expected = xx
Actual = yy
Failing address = zz
rcv buffer address = zz
```

```
Data following LTU transmit buffer was modified
Expected = xx
Actual = yy
Failing address = zz
xmt buffer address = zz
```

```
Data following LTU receive buffer was modified
Expected = xx
Actual = yy
Failing address = zz
rcv buffer address = zz
```

## **Multiple Processor / User Processor and LTU Receive Test**

This test checks that if data in the user processors' cache is modified and an LTU transfer is done from different memory locations than the data in cache, the data from the cache is NOT the data transferred during the LTU.

The test follows these steps:

- 1. Two areas in memory are initialized with known data patterns (area1 with pattern1, area2 with pattern2).
- 2. Area2 is read to fill the cache with data.
- 3. The data in the cache with pattern3.
- 4. An LTU transfer is performed from area1 to area2.
- 5. The memory in area2 is checked to verify that it contains pattern1.

## **Error Messages**

User(x) processor did not modify data in its cache in allowed time Value of memory flag location = xx

LTU transmit or receive operation did not complete in allowed time either XMIT\_LTU\_DONE or RCV\_LTU\_DONE bit not set in DP\_STS\_HI

```
DP\_STS\_HI = xx
Testing USR(x) processor
Data in transmit buffer incorrectly modified during LTU
Expected = xx
Actual
         = уу
Transmit buffer address = zz
Testing USR(x) processor
Data transferred during LTU did not match expected value
Expected = xx
Actual
       = уу
Receive buffer address = zz
Testing USR(x) processor
A single or multiple bit error or a parity error was detected
DP\_STS\_LO = xx
DP\_STS\_HI = xx
DP LO internal register 4 = xx
DP HI internal register 4 = xx
Lower 12 bits of register corresponding to DP that detected error
are address bits indicating where error occurred
Testing USR(x) processor
Data preceding LTU transmit buffer was modified
Expected = xx
Actual
        = уу
Failing address = zz
xmt buffer address = zz
Testing USR(x) processor
Data preceding LTU receive buffer was modified
Expected = xx
Actual
       = уу
Failing address = zz
rcv buffer address = zz
Testing USR(x) processor
Data following LTU transmit buffer was modified
Expected = xx
Actual
       = уу
Failing address = zz
xmt buffer address = zz
Testing USR(x) processor
Data following LTU receive buffer was modified
Expected = xx
Actual = yy
```

```
Failing address = zz
rcv buffer address = zz
Testing USR(x) processor
```

## Multiple Processor / User Processors Coherency Test

This test checks coherency between the 2 MP3 user processors. When one user processor has modified data in its cache and the other user processor writes that location, the data in the first user processor's cache is verified to be invalidated.

## **Error Messages**

```
User0 processor started but did not complete its code
Flag0 value = xx
User1 processor started but did not complete its code
Flag1 value = xx
User0 and User1 processors did not start running
Flag0 value = xx
Flag1 value = xx
User0 processor TIMED OUT waiting for a handshake signal from USR1
Status value = xx
User1 processor TIMED OUT waiting for a handshake signal from USR0
Status value = xx
Usr0 proc cache not invalidated when usr1 proc wrote to a cached
location modified by the usr0 proc
Value in usr0 proc cache = xx
Value in memory = xx
Memory address used = xx
Modified data in usr0 proc cache not written to memory when usr1
proc did a read
Data read by usr1 proc = xx
Data in usr0 proc cache = xx
Memory address used = xx
Usr1 proc cache not invalidated when usr0 proc wrote to a cached
location modified by the usr1 proc
Value in usr1 proc cache = xx
Value in memory = xx
Memory address used = xx
```

Paragon<sup>™</sup> System Diagnostics DIAG1.2.2 and DIAG1.2.3 Release Notes

Contents of usr1 proc cache not written to memory when usr0 proc did a read of a cached address modified by the usr1 proc Data read by usr0 proc = xx Data in usr1 proc cache = xx Memory address used = xx

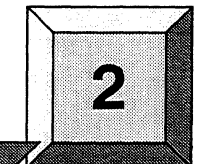

# **Limitations and Workarounds**

This chapter contains known limitations and workarounds in this release of the Paragon<sup>™</sup> system diagnostics (PSD). Please read this chapter before you use the diagnostic software.

## Note

The Paragon system diagnostics should not be running when the Paragon system operating system is to be booted.

# Hard Reset Error Recovery

If you use the reset button on an XP/E system diagnostic station to do a hard reset, or cycle the power on the diagnostic station of any system, you will make an "ungraceful" exit from Paragon System Diagnostics.

When **psd** begins its initialization, it saves a copy of the *SYSCONFIG.BIN* file into *SYSBIN.ORIG*. If the diagnostic station reports:

Cannot save the binary configuration file: /u/paragon/diag/SYSBIN.ORIG already exists

Remove this file to run **psd** without error.

# **Hardware Revision Levels**

The minimum hardware revision level supported by this release of PSD is listed in Table 2-1. Refer to the Comments and Assistance section in the Preface for instructions on contacting Intel SSD Customer Service for this information.

 Table 2-1. Compatible Hardware Revision Levels for DIAG1.2.2 and DIAG1.2.3

| Field Replaceable<br>Unit (FRU) | Component     | Revision                 | Comments                                                           |
|---------------------------------|---------------|--------------------------|--------------------------------------------------------------------|
| GP Node                         | Node Board    | Fab7-011 and<br>up       |                                                                    |
|                                 | Flash EPROM   | V3.3                     | Contains the correct address to check for the existence of an MDC. |
| a.                              |               | V3.2                     |                                                                    |
|                                 |               | V3.1                     |                                                                    |
|                                 | NIC ASIC      | A step                   |                                                                    |
|                                 |               | B step                   |                                                                    |
| MP Node                         | Node Board    | Fab 2.1                  |                                                                    |
|                                 | Flash EPROM   | V2.0                     |                                                                    |
|                                 | BIC ASIC      | B step                   |                                                                    |
| MDC                             | MDC Board     | Fab 3                    | 16- and 32-Mbyte versions are available as Fab 3                   |
|                                 | Node Board    | as per GP                | Only used with GP Nodes                                            |
|                                 | Flash EPROM   | V1.4                     | Needs GP 3.3 firmware                                              |
| MIO                             | Node Board(s) | as per GP and MP         | See above entry                                                    |
|                                 | Daughtercard  | Fab2                     |                                                                    |
|                                 |               | Fab3                     |                                                                    |
|                                 | Flash EPROM   | tftp - 1.13<br>MIO - 1.0 |                                                                    |
|                                 |               | tftp - 1.13<br>MIO - 1.1 | Adds Ethernet tests and fixes SCSI and asynchronous bugs           |
|                                 |               | tftp - 1.13<br>MIO - 1.2 | Adds Ethernet tests and fixes SCSI and asynchronous bugs           |
|                                 |               | tftp - 1.13<br>MIO - 1.3 | Fixes Ethernet tests                                               |

| Field Replaceable<br>Unit (FRU) | Component        | Revision                 | Comments                      |
|---------------------------------|------------------|--------------------------|-------------------------------|
| HIPPI Board                     | Node Board(s)    | GP Node -<br>Fab8 and up |                               |
|                                 |                  | MP Node -<br>Fab 2.1     |                               |
|                                 | Daughtercard     | Fab3                     |                               |
|                                 | Flash EPROM      | V1.2                     |                               |
| RAID Controller                 | Controller Board | 92/01                    | PSD 1.2 provides RAID OS 3.06 |
| Disk Drives                     | Maxtor           | MXT-1240                 | Intel P/N 317961-001          |
|                                 | Seagate          | ST31200N                 | Intel P/N 340573-001          |
| Tape Drive                      | <b>HP</b> /      | 3470                     | Intel P/N 316897-001          |
|                                 | HP               | 1533                     | Intel P/N 340744-001          |

Table 2-1. Compatible Hardware Revision Levels for DIAG1.2.2 and DIAG1.2.3

If you make any system changes, first consult the  $Paragon^{TM}$  XP/S Diagnostics Reference Manual and the  $Paragon^{TM}$  OSF/1 User's Guide.

# **Compatible Software**

The results of booting the Paragon system OS with different combinations of scan driver, Paragon system OS, and diagnostics software are shown in Table 2-2. A successful boot or test is indicated with a 'Y' (minimal testing was done) and an unsuccessful boot or test is indicated with a 'N'.

| os           | Diagnostics | Scan Driver | OS Boot<br>Method | OS Boot<br>Results | PSD Test<br>Results                   |
|--------------|-------------|-------------|-------------------|--------------------|---------------------------------------|
| <b>R</b> 1.1 | R1.1        | 0.6         | async             | Y                  | Y                                     |
|              |             |             | fscan             | Y                  |                                       |
|              |             |             | scanio            | Y                  | · · · · · · · · · · · · · · · · · · · |
|              |             | 0.8         | async             | Ν                  | Y                                     |
|              |             |             | fscan             | N                  |                                       |
|              |             |             | scanio            | N                  |                                       |
| <b>R</b> 1.1 | DIAG1.2*    | 0.6         | async             | Y                  | Y                                     |
|              |             |             | fscan             | Y                  |                                       |
|              |             |             | scanio            | Y                  |                                       |
|              |             | 0.8         | async             | N                  | Y                                     |
|              |             |             | fscan             | N                  |                                       |
|              |             |             | scanio            | N                  |                                       |
| R1.1.3       | R1.1        | 0.6         | async             | Y                  | Y                                     |
|              |             | -           | fscan             | Y                  |                                       |
|              |             |             | scanio            | Y                  |                                       |
|              |             | 0.8         | async             | Y                  | Y                                     |
|              |             |             | fscan             | Y                  |                                       |
|              |             |             | scanio            | Y                  |                                       |

|  | Г | ab | le | 2-2 | 2. ] | Paragon™ | <sup>I</sup> System | Software | Comp | atibility | (1 | of 3 | ) |
|--|---|----|----|-----|------|----------|---------------------|----------|------|-----------|----|------|---|
|--|---|----|----|-----|------|----------|---------------------|----------|------|-----------|----|------|---|

ł

| os     | Diagnostics | Scan Driver | OS Boot<br>Method | OS Boot<br>Results | PSD Test<br>Results |
|--------|-------------|-------------|-------------------|--------------------|---------------------|
| R1.1.3 | DIAG1.2*    | 0.6         | async             | Y                  | Y                   |
|        |             |             | fscan             | Y                  |                     |
|        |             |             | scanio            | Y                  |                     |
|        |             | 0.8         | async             | Y                  | Y                   |
|        |             |             | fscan             | Y                  |                     |
|        |             |             | scanio            | Y                  |                     |
| R1.1.4 | R1.1        | 0.6         | async             | Y                  | Y                   |
|        |             |             | fscan             | Y                  |                     |
|        |             |             | scanio            | Y                  |                     |
|        |             | 0.8         | async             | Y                  | Y                   |
|        |             |             | fscan             | Y                  |                     |
|        |             |             | scanio            | Y                  |                     |
| R1.1.4 | DIAG1.2*    | 0.6         | async             | Y                  | Y                   |
|        |             |             | fscan             | Y                  |                     |
|        |             |             | scanio            | Y                  |                     |
|        |             | 0.8         | async             | Y                  | Y                   |
|        |             |             | fscan             | Y                  |                     |
|        |             |             | scanio            | Y                  |                     |
| R1.2   | R1.1        | 0.6         | async             | Y                  | Y                   |
|        |             |             | fscan             | N                  |                     |
|        |             |             | scanio            | Y                  |                     |
|        |             | 0.8         | async             | Y                  | Y                   |
|        |             |             | fscan             | Y                  |                     |
|        |             |             | scanio            | Y                  |                     |

| Table 2-2. | Paragon <sup>TM</sup> | System | Software | Com | atibility | (2 | of 3 | ) |
|------------|-----------------------|--------|----------|-----|-----------|----|------|---|
|            | I al agon             | System | Solumate | Com | Janonity  | 4  | 01 5 | , |

| os   | Diagnostics | Scan Driver | OS Boot<br>Method | OS Boot<br>Results | PSD Test<br>Results |
|------|-------------|-------------|-------------------|--------------------|---------------------|
| R1.2 | DIAG1.2*    | 0.6         | async             | Y                  | Υ                   |
|      |             |             | fscan             | Ν                  |                     |
|      |             |             | scanio            | Y                  |                     |
|      |             | 0.8         | async             | Y                  | Y                   |
|      |             |             | fscan             | Y                  |                     |
|      |             |             | scanio            | Y                  |                     |
| R1.2 | DIAG1.2.2   | 1.0         | async             | Y                  | Y                   |
|      |             |             | fscan             | N                  |                     |
|      |             |             | scanio            | Y                  |                     |

Table 2-2. Paragon<sup>™</sup> System Software Compatibility (3 of 3)

- "DIAG1.2" includes the subsequent updates DIAG1.2.1.
- "R1.2" includes R1.2 of the operating system, and all subsequent updates.
- The 0.6 scan driver was released with the R1.1 Diagnostics.
- The 0.8 scan driver was released with DIAG1.2.
- The combination of R1.1 Paragon System OS and the 0.8 version of the scan driver should not be used. This is the reason why patch R1.1.3 had a modified reset script.
- All test results are for V3.x of GP node firmware.
- **fscan** and the scan driver should be compatible. For example, R1.1 **fscan** is built with the 0.6 scan driver, and R1.2 **fscan** is built with the 0.8 scan driver, which has large-system improvements in it.

## **FRU Identification**

## **GP Node Identification**

The codes in Table 2-3 identify the FRU (Field Replaceable Unit) numbers for the different GP Node boards that might be in a system.

| FRU Number | Description                                                                   |
|------------|-------------------------------------------------------------------------------|
| AIxx       | All Pre-1.2-compatible GP Nodes (except 32<br>MB Fab 8 boards)—MCP <i>OFF</i> |
| AJxx       | Pre-1.2-compatible 32 MB Fab 8 GP<br>Nodes—MCP <i>OFF</i>                     |
| АКхх       | 1.2-compatible Fab 7 GP Nodes—MCP ON                                          |
| ALxx       | Not used                                                                      |
| AMxx       | 1.2-compatible Fab 8 (16 MB) GP<br>Nodes—MCP <i>ON</i>                        |
| ANxx       | 1.2-compatible Fab 8 (32 MB) GP<br>Nodes—MCP <i>ON</i>                        |

Table 2-3. GP Node FRU Identification

The codes are shown in the *SYSCONFIG.TXT* file, as in the following example line. The "AK" entry in this example identifies a 1.2-compatible Fab 7 unit with the Message Coprocessor (MCP) turned on:

S 0 GPNODE AK00 16 MIO B02

Refer to Appendix D of the Diagnostics Reference Manual for more information.

## **MIO Daughtercard Identification**

The FRU identification for MIO boards in SYSCONFIG.TXT is a placeholder and does not contain type or revision information.

## **HIPPI Daughtercard Identification**

The FRU identification for HIPPI boards in SYSCONFIG.TXT is a placeholder and does not contain type or revision information.

## **Power Controller Identification**

The following versions of Power Controllers are used—all of which are compatible with the current release of Diagnostics:

PC AU00 PC AU01 PC AU02

## **LED Controller Identification**

The only version of the LED Controller is identified as follows:

LED AM00

## **Backplane Identification**

A variety of backplane versions are used—all of which are compatible. The following is an example:

BP A AC00

# Installation Instructions

This chapter describes the steps necessary to install the Paragon<sup>™</sup> System Diagnostic Software.

## NOTE

To install the Paragon System Diagnostic Software, you must have completed the installation of the SCO OPEN DESKTOP Release 3.0.0. (This is the same release used with the previous version of Diagnostic Software.) If the operating system is not in place, follow the procedure shown in Appendix A to install it before installing the diagnostic software.

To check the version of the operating system on the diagnostic station, type the following command at the OS prompt:

#### uname -X

If it does not report "Release = 3.2v4.2", you must install a new operating system.

The procedures in this chapter use the conventions described in the Preface. You should also be aware of the following conventions:

- The instruction "Enter *character(s)*" means type the indicated character(s), and then press the **<Enter>** key. For example, "Enter y" means type the letter "y", and then press the **<Enter>** key.
- In prompts, square brackets surround a default value. Pressing <Enter> selects the indicated default value.
- Some steps in these procedures cause a great deal of information to be displayed. However, the step as described here may show only the last message displayed. Also, do not be concerned if the indicated message does not appear immediately. Some steps take several minutes to complete.

# Installing the Paragon<sup>™</sup> Diagnostic Software

**Installation Time:** 

**Installation Media:** 

Approximately 10 minutes.

One cartridge tape labeled "Paragon™ Diagnostic Software Release 1.2.2" (313080-003).

*OR*, the file named *diag.tar* from the DIAG1.2.3 release.

Information you need:

*root* password. IP address of the Paragon System boot node. IP address of the diagnostic station. The total number of cabinets in the Paragon system.

## **Requirements for Installation**

You will need certain data on hand for use during the installation. Use this form to gather and record the required data.

| Data Needed                                       | Enter data in this column                   |
|---------------------------------------------------|---------------------------------------------|
| Total number of Paragon system cabinets           |                                             |
| The root password for the diagnostic station      | Protect system passwords in a secure place. |
| The IP Address of the Paragon System Boot<br>Node |                                             |
| The IP Address of the diagnostic station          |                                             |

## Installing the Diagnostic Software

1. Shut down the operating system on the Paragon system with the following steps:

A. On the Paragon System, change to the root directory:

cđ /

B. Sync the memory:

sync; sync

C. Close down the operating system:

shutdown now

D. Unmount all file systems:

umount -A

E. Stop the processor:

halt

F. Return to the diagnostic station prompt:

~~.

- 2. Verify that the correct version of the SCO Open Desktop<sup>®</sup> operating system is installed on the diagnostic station:
  - A. Login as *root* on the diagnostic station.
  - B. Issue the following command to find out what version of the operating system is installed.

DS#**uname -X** 

Eleven lines of information will be printed on the display. The Release... line should read:

Release = 3.2v4.2

If it does not, you must install a new version of the operating system onto the diagnostic station, using the procedure in Appendix A, before continuing with this procedure.

3. Change to the root directory:

DS#**cđ /** 

4. Change the **umask** for directory creation:

DS#umask 022

5. If a diagnostic daemon is running, stop it with the following command:

DS#dsdc stop

## NOTE

Ignore any of the following error messages: dsdc: Command not found or DSD shutdown: DSD is not running or DSD shutdown: [DSD shutdown complete] and continue with the installation.

The daemon will either be restarted automatically when the diagnostic station is rebooted, or restarted manually at the end of this procedure.

6. Insert the Paragon System Diagnostic Software Release 1.2.2 tape in the tape drive or place the DIAG1.2.3 *diag.tar* file into the */u/tmp* directory.

### NOTE

You may need to create the */u/tmp* directory.

7. For DIAG1.2.2, extract the files from the tape:

(This step takes a few minutes.)

DS#tar xvpf /dev/rct0

For DIAG1.2.3, extract the files from tar file:

DS#tar xvpf /u/tmp/diag.tar

8. If this is the first installation of DIAG1.2.2 or DIAG1.2.3, go to step 9. If you are unsure, check to see whether the Diaboard driver is version 1.0, with the following command:

#### DS#strings /unix | grep Dia

If the version is 1.0, go to Step 14. Otherwise, continue to Step 9.

9. The scan utilities directory has now been created. Change to that directory:

DS#cd /etc/conf/pack.d/scan

10. Install the Driver:

#### DS#./buildscan

If the OS has previously been installed, you may be prompted about whether you want to rebuild the kernel. Answer *yes* (y).

The system now builds /unix.

(This step takes a few minutes.)

### Note

The following messages are normal; ignore them:

device driver for scan does not exist configuring scan driver into kernel

/dev/scan does not exist, building into kernel

- 11. When asked if you want this kernel to boot by default, enter  $\mathbf{y}$  (for yes).
- 12. When asked if you want the kernel environment to be rebuilt, enter  $\mathbf{y}$  (for yes).
- 13. Shutdown the diagnostics station:

#### DS#shutdown -y -g0

- 14. When prompted to reboot, press **<Enter>**.
- 15. Login as root on the diagnostics station.

- 16. Do one of the following:
  - Check that *DIAG\_ALIAS* and *PARA\_ALIAS* are defined in the */etc/hosts/* file. The alias variables should be included on the lines that contain the Paragon System and Diagnostic Station IP numbers. (This is the recommended way to define system IP addresses.)

xxx.xx.xx DS\_name DIAG\_ALIAS DS\_name.def.com xxx.xx.xx Paragon\_name PARA\_ALIAS

Modify the /u/paragon/diag/psdenv file to include the IP definition lines as follows. Consistent of the old way of defining system IP addresses for PSD.)

OUR\_IP\_ADDR=Paragon Boot Node IP Address DS\_IP\_ADDR=Diagnostic Station IP Address

17. Change directory to /usr/paragon/boot:

DS#cd /usr/paragon/boot

Find out if *DEVCONF.TXT* and *MAGIC.MASTER* files exist. If they are not found in */usr/paragon/boot*, then do the next step. If the files are present, skip the next step.

- 18. Do one of the following:
  - Restore the *DEVCONF.TXT* and *MAGIC.MASTER* files now if you saved them prior to installation of SCO ODT 3.0.0.
  - Create DEVCONF.TXT and MAGIC.MASTER files. You can alter the samples found in /u/paragon/diag/sample. Refer to the Paragon System Diagnostics Reference Manual for a detailed description of these files.
- 19. Change directory to /u/paragon/diag:

DS#cd /u/paragon/diag

20. Run the **hwcfg** utility to generate an intermediate hardware configuration file (see manual page for **hwcfg**). It will generate intermediate file */usr/paragon/boot/HWCONE/G.TXT*.

#### DS#hwcfg

If PSD was installed before, it will prompt you to ask whether you want to overwrite HWCONFIG.TXT. Answer yes (y).

### Note

The message Check cable: Warning Cable E (power control) not present is normal; ignore it.

If the message hwcfg: The number of cabinets must be specified is reported, use the -c switch with hwcfg to specify the number of cabinets in your system.

21. Check that the JTAG scan bus is functional before determining the system configuration:

DS#scantest -cnumber\_of\_cabinets -i

22. Run the configuration merge utility, **mergecfg**, to generate *SYSCONFIG.TXT* (see manual page for **mergecfg**). It will generate */usr/paragon/boot/SYSCONFIG.TXT* file.

DS#mergecfg

If SYSCONFIG.TXT already exists, it will prompt you to ask if you want to overwrite the file. Answer yes (y).

23. Run the configuration parser, cfgpar, to generate SYSCONFIG.BIN (see manual page for cfgpar). It will generate the binary file /w/paragon/diag/SYSCONFIG.BIN.

DS#*cfgpar* 

- 24. Use **flashutil** to update the Paragon System Flash EPROM contents in your system. See Chapter 4 of these release notes on how to update the Flash EPROMs.
- 25. If you did not do Steps 11 through 15 to build a new scan driver and did not reboot the diagnostic station, restart the diagnostic daemon manually:

DS#dsdc start

## NOTE

The message DSD started is normal.

26. To enter the diagnostic menu, enter:

DS#**psd**
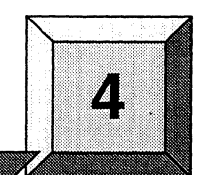

# Updating Paragon<sup>™</sup> System Firmware

**Installation Time:** 

**Installation Media:** 

Approximately 1 minute.

The update is part of the diagnostic software.

Information you need:

root password.

The chapter describes how to use flashutil to update the firmware in a Paragon system.

### Caution

This procedure updates all nodes at the same time. There is a very small risk in this method: if a power glitch occurs during the approximately 25 seconds required for updating, it is possible that the contents of every EPROM could be corrupted.

The alternative is to update one node at a time, or a small range of nodes. A power glitch would then disturb the EPROM contents in only a single node or a small set of nodes. However, a 512-node machine, for example, would require several hours to update that way.

If a power glitch occurs while updating the specified node, you may not be able to recover this node. Recovering from a power glitch may require an external EPROM programmer to reprogram a flash EPROM.

#### Note

You must install the Paragon XP/S system diagnostic software before you update any firmware.

If your Paragon System has GP node firmware below version V3.1, you need to update those nodes to V3.1 prior to updating to V3.3. Refer to the *Release Notes* for DIAG1.2 for instructions.

If you receive Response timeout: node... errors, when using **flashutil**, check that the small power connecters  $(1" \times 1", with three wires)$  in the lower-right corner of the backplanes are seated properly.

- 1. There are three methods for updating the Paragon System firmware. Choose one of the following methods:
  - Update one node at a time:

DS#**flashutil -s node** 

This is the safest method for protecting against power glitches.

Update a range of nodes:

#### DS#flashutil -s first\_node..last\_node

You may use the node-range option to do a section of your system at a time. This method localizes the risk to a group of nodes. Updating a cabinet of nodes is possible with this method.

• Update your entire system:

#### DS#**flashutil**

This choice carries the greatest risk, but provides the quickest update. All nodes are updated in parallel.

2. Choose the target Flash from the menu that **flashutil** displays:

Please select the Flash memory for the update

| 1  | > | Program t  | he  | GP  |     |       | Flash  | memory |
|----|---|------------|-----|-----|-----|-------|--------|--------|
| 2  | > | Program th | he  | MIC | )   |       | Flash  | memory |
| 3  | > | Program t  | he  | HIF | PPI |       | Flash  | memory |
| 4  | > | Program t  | he  | MDC | 2   |       | Flash  | memory |
| 8  | > | Program t  | he  | MP  |     |       | Flash  | memory |
| 9  | > | Program th | he  | MP  | Fle | ex    | Flash  | memory |
| 28 | > | ROM versio | on  | rep | ort | :     |        |        |
| 30 | > | Exit flas  | hut | il  | no  | Flash | progra | amming |

To update the GP (for example), enter 1

### NOTE

The HIPPI selection works on 256 Kbyte firmware. It will not program older 128 Kbyte HIPPI devices (Fab 2).

3. The **flashutil** program returns a message asking if you want to reset the Paragon system.

This program will reset the Paragon system. Do you wish to continue? (y/n)

To cancel at this point, enter either a carriage return or n (for no).

To update, enter y (for yes).

4. The program initializes the system, loads the nodes with the code to reprogram the EPROMs, along with the *fw\_all.bin* file, which contains the new firmware for all flash EPROMs, then displays a warning message. You now have one last chance to abandon the update:

Warning! current flash EPROM contents will be erased and replaced. Proceed? (yes/no)

Enter "no" to abandon the update, or enter "yes" to update.

Any response other than yes (fully spelled out) cancels the update.

--+--

**flashutil** then sends a command to each node in sequence, causing the node to program the flash EPROM image that now resides in RAM into the selected flash EPROM. **flashutil** displays a "+" for each node on which the target EPROM is programmed, and a "-" for each node on which the target EPROM is not programmed correctly. For example, if there are five nodes in a system, with the third one including an MIO daughtercard, **flashutil** displays the following series as it goes through the nodes to reprogram MIO flash EPROMs:

If no error message follows the "+" sign, the node programmed correctly. A "-" sign indicates that the selected target was not found on that node—it does not indicate an error or an empty slot.

#### NOTE

A system that contains GP nodes with a mix of old and new firmware (for example when a board is placed in a system that has previously been updated) will need to be operated the same as if all nodes in the system contain the old firmware.

- 5. If you do enter *yes*, the update proceeds. Each node returns a status message to **flashutil** (via the scan bus) when it completes the update.
- 6. Confirm that all target EPROMs now contain the correct updated firmware. Use the **flashutil** utility with the **-r** and **-t** switches to display the version number that it finds on the node boards:

DS#flashutil -r -t gp

**flashutil** will display a report showing the version numbers of the GP node flash EPROMs in your system:

GP.FLASH - (expected count=4, actual count=4)
Version V3.3 found on the following nodes:
 00A00 00A01 00A02 00A03

4-4

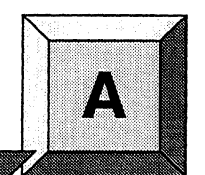

# Installing the SCO Operating System

This appendix describes the steps necessary to install SCO Open Desktop Release 3.0.0.

The procedures in this appendix use the conventions described in the Preface. You should also be aware of the following conventions:

- The instruction "Enter *character(s)*" means type the indicated character(s), and then press the **<Enter>** key. For example, "Enter y" means type the letter "y", and then press the **<Enter>** key.
- In prompts, square brackets surround a default value. Pressing **<Enter>** selects the indicated default value.
- Some steps in these procedures cause a great deal of information to be displayed. However, the step as described here may show only the last message displayed. Also, do not be concerned if the indicated message does not appear immediately. Some steps take several minutes to complete.

# Installing SCO OPEN DESKTOP Release 3.0.0

**Installation Time:** 

**Installation Media:** 

Approximately 45 minutes.

One cartridge tape labeled "SCO OPEN DESKTOP R3.0.0 for the Paragon<sup>™</sup> Diagnostic Workstation SCO Mass Install Tape Vol 1 of 1" (312978-001).

One disk labeled "SCO OPEN DESKTOP R3.0.0 for the Paragon<sup>™</sup> Diagnostic Workstation N1 Boot Disk" (312974-001).

One disk labeled "SCO OPEN DESKTOP R3.0.0 for the Paragon<sup>™</sup> Diagnostic Workstation N2 File System Disk" (312975-001).

One disk labeled "SCO OPEN DESKTOP R3.0.0 for the Paragon<sup>™</sup> Diagnostic Workstation M01 Master Install Disk" (312976-001).

## **Requirements for Installation**

You will need certain data on hand for use during the installation. Use this form to gather and record the required data.

| Data Needed                                                  | Enter data in this column                   |
|--------------------------------------------------------------|---------------------------------------------|
| The SCO Serial Number (located in the SCO OPEN DESKTOP box)  |                                             |
| The SCO Activation Key (located in the SCO OPEN DESKTOP box) |                                             |
| The system name of the diagnostic station                    |                                             |
| The root password of the diagnostic station                  | Protect system passwords in a secure place. |
| The IP address of the diagnostic station                     |                                             |

| Data Needed                                                                            | Enter data in this column |
|----------------------------------------------------------------------------------------|---------------------------|
| The domain name of the diagnostic station (use the <b>hostname</b> command to find it) |                           |
| The Netmask of the diagnostic station                                                  |                           |
| The Broadcast IP address of the diagnostic station                                     |                           |
| The IP address of the Paragon System Boot Node                                         |                           |
| The total number of Paragon system cabinets                                            |                           |

It is essential to make backup copies of:

- Diagnostic station-specific files /etc/hosts and /etc/resolv.conf (if they exist)
- Paragon System diagnostic configuration files /usr/paragon/boot/DEVCONF.TXT, /usr/paragon/boot/MAGIC.MASTER, and /usr/paragon/BOOTMAGIC.md files (if they exist)
- Paragon OSF/1 files which reside on the diagnostic station in the directory trees /usr/local/bin and /usr/paragon/boo

If you haven't done so already, shut down the operating system on the Paragon System with the following steps:

1. On the Paragon System, change to the root directory:

cđ /

2. Sync the memory:

sync;sync

3. Close down the operating system:

shutdown now

4. Unmount all file systems:

umount -A

5. Stop the processor:

halt

6. Return to the diagnostic station prompt:

# **Reinstalling SCO OPEN DESKTOP**

~~ .

If you are reinstalling SCO OPEN DESKTOP over an existing system, use a utility, such as **fdisk**, to delete the active UNIX partition on the diagnostic station.

1. To find the active partition (see the manual page for fdisk to interpret the returned information), enter:

fdisk -p

2. Delete the active partition. For example, if partition 1 is active, enter:

fdisk -d 1

### Install SCO OPEN DESKTOP Procedure

#### WARNING

These procedures overwrite the Paragon System diagnostic station disk drive. Make a backup of any user file(s) you want to retain.

1. Insert the SCO N1 Boot disk into the disk drive.

2. Boot the diagnostic station by turning the power on.

- 3. At the boot prompt, press <Enter>.
- 4. When prompted, insert the SCO N2 File System disk and press **<Enter>**.

#### Note

**Ignore the normal message** warning: /dev/ropipe was not in mount table.

5. When prompted to select the type of tape drive, enter the following:

scsi

#### Note

The prompt in the next step refers to the MIT System Image Vol. I tape. Our corresponding product is called the *"SCO Mass Installation Toolkit Tape Vol. I"* and is used in place of the MIT tape.

- 6. When prompted:
  - A. Verify that the SCO M01 Master Install diskette is in the floppy drive.

B. Verify that the SCO Mass Installation Toolkit Tape Vol. 1 is in the tape drive.

C. Press **<Enter>**.

(This step takes about 30 minutes.)

#### Note

Ignore the message errno 26, Text file busy....

7. When prompted to set system time, enter  $\mathbf{y}$  (for yes).

If you are not in North America, enter  $\mathbf{n}$  (for no) in response to step 8 and go to step 11.

- 8. When asked if you are in North America, enter  $\mathbf{y}$  (for yes) or enter  $\mathbf{n}$  (for no).
- 9. When asked for your time zone, enter your time zone number and press **<Enter>**.
- 10. When asked if daylight savings applies to your time zone, enter either  $\mathbf{y}$  (for yes) or  $\mathbf{n}$  (for no).
- 11. Enter the correct date and time using the format of year, month, day, hour and minute. This example is for a date and time of March 9, 1994 at 6:22 p.m.:

#### 9403091822

- 12. When asked if you want to set the system name, enter y.
- 13. Enter your diagnostic station name and press <Enter>.

14. When asked if the mail system should be a different name, enter **n**.

15. When prompted, press **<Enter>** to continue.

16. When prompted to serialize the system, respond with  $\mathbf{y}$ .

#### Note

If you respond "Yes" to the question in step 17, you will be forced to start this procedure over at step 1.

17. When asked if you want to execute floppy-based serialization, respond with  $\mathbf{n}$ .

18. Enter Serial Number and Activation Key codes at the prompts.

(This step takes about 20 seconds.)

19. When asked if you want to change your answer to any of these questions, respond with q.

The system now builds /unix. (This step takes a few minutes.)

20. When prompted to reboot the system, remove any remaining floppy disk(s) and/or tape(s) and press **<Enter>** to reboot.

#### Note

In the next step you have only 5 seconds to press **Enter**> after the boot prompt appears.

21. When the boot prompt appears, enter single-user mode by pressing **<Enter>** within 5 seconds.

22. Wait for the single-user mode login prompt, then enter the password:

#### paragon3

23. Run the password utility:

#### passwđ

- 24. When prompted to choose your own password, respond with 1.
- 25. When prompted, enter your new password.
- 26. When reprompted, reenter your new password.

### NOTE

Do not restore the password file from a backup. Doing so will compromise the system security and may cause boot problems on the diagnostic station. Use the **passwd** or **sysadmsh** utilities to change the diagnostic station password.

27. Edit the file /etc/default/tcp by changing the lines in the tcp file as shown in Table A-1.

| Current                 | Change To:                       |
|-------------------------|----------------------------------|
| DOMAIN = default.com    | DOMAIN = DS system's Domain name |
| IPADDR = nnn.nnn.nnn    | IPADDR = DS system's IP address  |
| NETMASK = nnn.nnn.nnn   | NETMASK = netmask                |
| BROADCAST = nnn.nnn.nnn | BROADCAST = broadcast IP address |

#### Table A-1. Edit Values in the /etc/default/tcp File

28. Restore your */etc/hosts* file from your backup copy, if one was created, or modify the existing */etc/hosts* file.

#### Note

When you restore the */etc/hosts* file, you must also alias the DS domain name to the DS IP number. Use the **hostname** command to find the domain name.

29. Reboot the diagnostic station:

#### reboot

This completes the installation of the basic SCO OPEN DESKTOP Release 3.0.0 software on the diagnostic station.

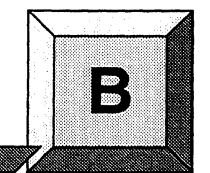

# **MRC and NIC Register Definitions**

This appendix provides detailed information about the contents of the registers in both MRC and NIC devices. The information may be used to elaborate on diagnostic error messages that contain raw register information.

# **MRC Register Definitions and Organization**

The MRC status and control register is a 64-bit read-only register that is used to read the internal state and configuration of the MRC, and to control MRC operation (Figure B-1). A description of the function of each bit is shown below. When a register bit is set to one, the condition is true. In the following description,

- Bit 0 is the first bit read.
- The first 18 bits are the status bits.
- The next 26 locations are reserved. These can not be written to and are always "0".
- The final 20 locations are the control bits.

| Bit 63 | 3   |     |     |      |     | > D   | oirectio | on of | shift | >    |     |     |     |     | Bit48 |
|--------|-----|-----|-----|------|-----|-------|----------|-------|-------|------|-----|-----|-----|-----|-------|
| PIS    | EIS | WIS | NIS | SIS  | PS1 | PS0   | PBB      | ES1   | ES0   | EBB  | WS1 | WS0 | WBB | NS1 | NS0   |
| Bit47  |     |     |     |      |     | > D   | irectio  | on of | shift | >    |     |     |     |     | Bit32 |
| NBB    | SS1 | SS0 | SBB | Res  | Res | Res   | Res      | Res   | Res   | Res  | Res | Res | Res | Res | Res   |
| Bit31  |     |     |     |      |     | > D   | irectio  | on of | snift | >    |     |     |     |     | Bit16 |
| Res    | Res | Res | Res | Res  | Res | Res   | Res      | Res   | Res   | Res  | Res | Res | Res | PMR | EMR   |
| Bit15  |     |     |     |      |     | > D   | irectio  | on of | shift | >    |     |     |     |     | Bit 0 |
| WMR    | NMI | RSM | RPE | IPEI | EEH | I EEL | WEF      | IWE   | NEF   | INEL | SEH | SEL | RV2 | RV1 | RV0   |

Figure 2-1. MRC Register Bits

# **Control registers**

| PIS | Input Streaming Processor port     |
|-----|------------------------------------|
| EIS | Input Streaming East port          |
| WIS | Input Streaming West port          |
| NIS | Input Streaming North port         |
| SIS | Input Streaming South port         |
| PS1 | Upper bit Streaming Processor port |
| PS0 | Lower bit Streaming Processor port |
| PBB | Misroute Enable Processors port    |
| ES1 | Upper bit Streaming East port      |
| ES0 | Lower bit Streaming East port      |
| EBB | Misroute Enable East port          |
| WS1 | Upper bit Streaming West port      |
| WS0 | Lower bit Streaming West port      |
| WBB | Misroute Enable West port          |
| NS1 | Upper bit Streaming North port     |
| NS0 | Lower bit Streaming North port     |
| NBB | Misroute Enable North port         |
| SS1 | Upper bit Streaming South port     |
| SS0 | Lower bit Streaming South port     |
| SBB | Misroute Enable South port         |

## **Status Registers**

| PMR | Misrouted message detected on processor port        |
|-----|-----------------------------------------------------|
| EMR | Misrouted message detected on east port             |
| WMR | Misrouted message detected on west port             |
| NMR | Misrouted message detected on north port            |
| SMR | Misrouted message detected on south port            |
| PEH | Upper byte plus tail parity error on processor port |
| PEL | Lower byte parity error on processor port           |
| EEH | Upper byte plus tail parity error on east port      |
| EEL | Lower byte parity error on east port                |
| WEH | Upper byte plus tail parity error on west port      |
| WEL | Lower byte parity error on west port                |
| NEH | Upper byte plus tail parity error on north port     |
| NEL | Lower byte parity error on north port               |
| SEH | Upper byte plus tail parity error on south port     |
| SEL | Lower byte parity error on south port               |
| RV2 | Revision level most significant bit                 |
| RV1 | Revision level bit 1                                |
| RV0 | Revision level least significant bit                |
|     |                                                     |

# **NIC Status Register Definitions**

The NIC status register (status\_reg) is a 64-bit read-only register that is used to read the internal state and configuration of the NIC. A description of the function of each bit is shown below. When a status register bit is set to one, the condition is true except where notes (bits 0, 1, 6, 9). Bits 43 to 63 always read zero.

# **FIFO Flag Status**

### Table B-1. FIFO Flag Status

| Status<br>Register Bit | Function                                                                                                    |
|------------------------|----------------------------------------------------------------------------------------------------|
| status_reg(0)          | transmit FIFO not full flag - When asserted, (i.e. "zero") indicates the transmit FIFO is full.                                                                        |
| status_reg(1)          | transmit FIFO not almost full flag - Asserted (i.e. "zero") if the transmit FIFO is at or within 32 64-bit words from being full.                                      |
| status_reg(2)          | transmit FIFO almost empty flag - When asserted, indicates the transmit FIFO is almost empty.                                                                          |
| status_reg(3)          | transmit FIFO empty flag - When asserted, indicates the transmit FIFO is empty.                                                                                        |
| status_reg(4)          | receive FIFO full flag - When asserted, indicates the receive FIFO is full.                                                                                            |
| status_reg(5)          | receive FIFO almost full flag - Asserted if the receive FIFO is almost full.                                                                                           |
| status_reg(6)          | <i>receive FIFO not almost empty</i> flag - Asserted (i.e. "zero") if the receive FIFO is at or within 32 64-bit words from being empty.                               |
| status_reg(7)          | can read two words - When asserted, indicates the receive channel contains at least two 64-bit words.                                                                  |
| status_reg(8)          | can read one word - When asserted, indicates the receive channel contains as least one 64-bit word.                                                                    |
| status-reg(9)          | <i>receive FIFO not empty</i> - When asserted, (i.e. "zero") indicates the receive FIFO is empty. When deasserted (i.e. "one") indicates receive FIFO is holding data. |

# **Processor Port Status**

| Status<br>Register Bit | Function                                                                                                    |
|------------------------|----------------------------------------------------------------------------------------------------|
| status_reg(10)         | <i>eod in NIC</i> - When asserted, indicates that the NIC receive FIFO contains at least one complete packet.                                                                                                    |
| status_reg(11)         | <i>receive channel ready</i> - When asserted, indicates that the NIC has data that can be read from the processor port.                                                                                                    |
| status_reg(12)         | <i>transmit channel ready</i> - When asserted, indicates that the NIC is able to accept input data from the processor port.                                                                                                    |
| status_reg(13)         | <i>eod last word</i> - This bit is set when the most recent word transferred to the processor interface carried with it the <i>end of data</i> bit (eod). Software uses this bit to make sure the "eod marked" word was the last word in the packet. This bit stays set until the next non-eod word is delivered to the processor interface. |

#### Table B-2. Processor Port Status

# **Error Status Bits**

### Table B-3. Error Status Bits

| Status<br>Register Bit | Function                                                                                                    |
|------------------------|----------------------------------------------------------------------------------------------------|
| status_reg(14)         | <i>network crc0 error</i> - When asserted, indicates that a CRC error has occurred in the lower 32 bits of an incoming packet.                                                                                   |
| status_reg (15)        | <i>network crc1 error</i> - When asserted, indicates that a CRC error has occurred in the upper 32 bits of an incoming packet.                                                                                   |
| status_reg (16)        | <i>processor port parity0 error</i> - When asserted, indicates that a parity error has occurred in the lowest byte of an incoming word from the processor port.                                                  |
| status_reg(17)         | processor port parityl error - See description above.                                                                                                    |
| status_reg(18)         | processor port parity2 error - See description above.                                                                                                    |
| status_reg (19)        | processor port parity3 error - See description above.                                                                                                    |
| status_reg(20)         | processor port parity4 error - See description above.                                                                                                    |
| status_reg(21)         | processor port parity5 error - See description above.                                                                                                    |
| status_reg(22)         | processor port parity6 error - See description above.                                                                                                    |
| status_reg(23)         | processor port parity7 error - See description above.                                                                                                    |
| status_reg(24)         | <i>network parity0 error</i> - When asserted, indicates that a parity error has occurred in the lower byte of an incoming packet from the network.                                                               |
| status_reg(25)         | <i>network parity1 error</i> - When asserted, indicates that a parity error has occurred in the upper byte of an incoming packet from the network. This parity bit also covers the tail bit with the upper byte. |
| status_reg(26)         | transmit FIFO overrun - When asserted, indicates that an attempt to write the transmit FIFO was made when it was full.                                                                                           |
| status_reg(27)         | <i>receive FIFO overrun</i> - When asserted, indicates that an attempt was made to write the receive FIFO when it was full.                                                                                      |
| status _reg(28)        | <i>receive underrun</i> - When asserted indicates that an attempt was made to read the receive channel when it was empty.                                                                                        |

# **Miscellaneous Status Bits**

| Status<br>Register Bit | Function                                                                                                    |
|------------------------|----------------------------------------------------------------------------------------------------|
| status_reg(29)         | xreq - state of transmit request pin (xreq)                                                                                                    |
| status_reg(30)         | xack - state of transmit acknowledge pin (xack)                                                                                                    |
| status_reg(31)         | rreq - state of receive request pin (rreq)                                                                                                    |
| status_reg(32)         | rack - state of receive acknowledge pin (rack)                                                                                                    |
| status_reg(33)         | <i>xmip</i> - If set, indicates a transmit message is in progress. In other words, a header of a message has gone out, but the tail has not. This bit will stay set as long as the "tail" of the message is inside the NIC.        |
| status_reg(34)         | <i>rmip</i> - If set, indicates a receive message is in progress. Function is similar to xmip. This bit will stay set from the arrival of the first 16-bit portion of a message header until the tail of the same message arrives. |

#### **Table B-4. Miscellaneous Status Bits**

# **NIC Identification Bits**

These bits identify the revision level and type of the NIC.

#### **Table B-5. NIC Identification Bits**

| Status<br>Register Bit | Function                                      |
|------------------------|-----------------------------------------------|
| status_reg(37:<br>35)  | NIC revision code. Reserved for internal use. |
| status_reg.(42:<br>38) | NIC type code. Reserved for internal use.     |

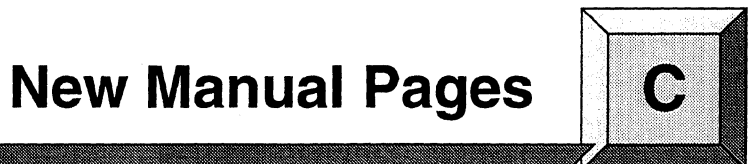

This appendix contains new manual pages for Diagnostic utilities:

| cnv       | The numbering scheme conversion utility.                                         |
|-----------|----------------------------------------------------------------------------------|
| flashutil | A new manual page for an enhanced version of the Flash EPROM updating utility.   |
| gencfg    | A new manual page for the modified configuration generating utility.             |
| romver    | A new manual page for the modified ROM-version utility.                          |
| scantest  | The new scan hardware test utility.                                              |
| showconf  | The newly enhanced utility to display the system configuration. (DIAG1.2.3 only) |

## CNV

CNV

Paragon<sup>™</sup> System slot numbering conversion utility.

### **Syntax**

**cnv** [-**n** *cabinets*] {-**c** *CBS\_number* | -**r** *OS\_number* | -**d** *DIAG\_number* | -**m** *mesh\_number*} [-**v**] [-**F** *binfile*]

### Arguments

| -n cabinets          | Specifies the total number of cabinets installed in the system. If the binary configuration file <i>SYSCONFIG.BIN</i> exists, the default is the number of cabinets specified in that file. If the configuration file does not exist, the default is 1. |
|----------------------|----------------------------------------------------------------------------------------------------|
| -c CBS_number        | The Cabinet-Backplane-Slot number of a node. For example, $\theta C7$ specifies slot 7 in backplane C of cabinet 0.                                                                                                    |
| -r OS_number         | The operating system node number (also known as the "logical number" or "root partition node number") of a node.                                                                                                    |
| -d DIAG_number       | r<br>The Diagnostic number of a node.                                                                                                    |
| m mach number        |                                                                                                    |
| -III mesn_number     | The mesh number of a node's MRC in the system. For example, 3,12 specifies node 12 in row 3.                                                                                                    |
| -v                   | Displays the position of the specified node on a graphical map of one cabinet in the system.                                                                                                    |
| [ <b>-F</b> binfile] | Specifies the binary configuration file if it is in a location other than the second <i>/w/paragon/diag/SYSCONFIG.BIN</i> . If the <b>-n</b> switch is used, the <b>-F</b> switch is ignored.                                                           |

### Description

This utility converts a node number in one numbering scheme to the other numbering schemes. We the **-v** command line switch, it also displays a map showing the location of the specified node

CNV (cont.)

# CNV (cont.)

### Example

To convert operating system (OS) node number 12 to the other numbering schemes in a one-cabinet system, type:

DS**# cnv -n 1 -r 12** CBS OS DIAG MESH OD15 12 63 3,15

To show the physical location of the node with Diagnostic number 24 in a two-cabinet system, type:

```
DS# cnv -c 2 -d 24 -v
CBS OS DIAG MESH
OB8 93 24 1,8
Cabinet 0 of 2
____
   .
       •
          •
          .
   .
       .
          .
____
  _ _ _ _ _ _
  _ _ _ _ _
_
  ____
```

# FLASHUTIL

# FLASHUTIL

Allows reprogramming of the flash EPROMs on Paragon<sup>™</sup> system node boards and daughtercards.

### **Syntax**

flashutil [-a] [-b binFile] [-c cfgFile] [-defhino] [-p [target]] [-q version] [-r] [-s x[..y]] [-t select] [-v] [-x]

### Arguments

| -a                 | Reprogram nodes one at a time (serially). The default is to program all nodes at the same time.                                                                                                    |
|--------------------|----------------------------------------------------------------------------------------------------|
| -b binFile         | Specify the binary firmware image pathname. Defaults to /u/paragon/diag/fw_all.bin.                                                                                                    |
| -c cfgFile         | Specifies the pathname of the binary system configuration file. Defaults to /u/paragon/diag/SYSCONFIG.BIN.                                                                                                    |
| -d                 | Debug mode. This switch causes the program to print extra trace information.                                                                                                    |
| -е                 | Excludes the version selected by the -q switch from the -r flash version report.                                                                                                    |
| -f                 | When this program runs normally, warnings and confirmations are issued to<br>prevent unintentionally resetting the Paragon System and to confirm the program<br>operation. This switch causes the program to bypass the confirmation requests.                                                                                                    |
| -h                 | Displays usage information.                                                                                                    |
| -i                 | Specifies that the nodes are not to be initialized. Assumes the nodes are already in the state to accept commands to update the firmware.                                                                                                    |
| -n                 | Specifies that a response won't be expected from the NIC boot loader.                                                                                                    |
| -0                 | Specifies the update is to be performed on a system containing one or more GP nodes with "old" firmware (317053-004).                                                                                                    |
| -p [target]        | Programs the target flash EPROMs on the specified nodes. The <i>target</i> may be any of the following: <i>gp</i> , <i>mio</i> , <i>hippi</i> , <i>mdc</i> , <i>mp</i> , or <i>mpflex</i> . If you do not specify a target, the <b>flashutil</b> prompts for one. If the specified target does not exist on a selected node, the request is ignored. |
| - <b>q</b> version | A query filter for the <b>-r</b> flash version report. The <b>-q</b> switch only searches for the version specified and only for the target type of firmware specified by the <b>-t</b> switch. This switch must be used with the <b>-r</b> switch.                                                                                                  |

| FLASHUTIL (cont.)               | FLASHUTIL (cont.)                                                                                                    |  |
|---------------------------------|----------------------------------------------------------------------------------------------------|--|
| -r                              | The flash version report switch specifies that no flashes are to be programmed.<br>The optional target type, as specified by the <b>-t</b> switch, indicates which type of flash<br>EPROM to report version information on. If no <b>-t</b> switch is used, version<br>information is reported for all types of flash memories in the system. Version<br>reports can be filtered using the <b>-e</b> and <b>-q</b> switches.                       |  |
| <b>-s</b> <i>x</i> [ <i>y</i> ] | Specifies a single node or range of nodes on which to perform the firmware update. The default is all nodes in the configuration file ( <i>/u/paragon/diag/SYSCONFIG.BIN</i> , if not specified).                                                                                                    |  |
| -t select                       | Selects which target types to gather version information on. The <i>select</i> parameter can be $gp$ , <i>mio</i> , <i>hippi</i> , <i>mdc</i> , <i>mp</i> , or <i>mpflex</i> . One or more target types may be specified with commas as delimiters (no spaces) between the target types. If <b>-t</b> is not specified, version information on all types of flashes in the system is reported. This switch must be used with the <b>-r</b> switch. |  |
| -V                              | Specifies using the verbose mode.                                                                                                    |  |
| - <b>X</b>                      | Echoes the checksum of the specified flash and the checksum of the firmware image to be programmed.                                                                                                    |  |

#### Description

**flashutil** is a stand-alone program that reprograms or reports firmware version information about any flash memory on a node board or daughtercard in a Paragon system.

The system is initialized using **initutil**. Then **tftp** loads the boot node's RAM with the binary image of the firmware to be programmed, along with the executable code to actually perform the programming operation. The boot node broadcasts the codes to all other nodes over the mesh routing backplane and starts them executing. The program sends a command sequentially to each node causing it to erase and reprogram a flash EPROM or to return firmware version information. If **-a** is specified, then the update is performed serially; otherwise, all nodes are programmed in parallel.

When flashing the EPROM, the program sends a target-selection command sequentially to each selected node. An update command is then sent to each selected node in sequence. The program on each node checks for the specified target on that node, and on any expansion boards connected to it. If the targeted flash EPROM exists, the program erases and reprograms it. If the **-a** switch is used along with **-p**, the reprogramming is performed serially, one node at a time. Otherwise, the reprogramming is done in parallel on all selected nodes.

### FLASHUTIL (cont.)

#### Usage

flashutil begins with a menu to select which firmware to update:

Please Select the Flash option below

1 ---> Program the GP Flash memory 2 ---> Program the MIO Flash memory 3 ---> Program the HIPPI Flash memory 4 ---> Program the MDC Flash memory 8 ---> Program the MP Flash memory 9 ---> Program the MPFLEX Flash memory 28 ---> Flash version report 30 ---> Exit flashutil no Flash programming

If a program update is selected, **flashutil** reads and displays the binary image to determine the version the nodes are to be updated to. **flashutil** then reads the binary configuration.

If the **-f** or **-r** switches are not used, **flashutil** issues a confirmation request to prevent unintentionally resetting the attached Paragon system.

"This program will reset the attached Paragon system" "Please confirm with y/n (n): "

To cancel an update, enter either *return* or *n*.

**flashutil** initializes the nodes and MRC's in the Paragon system based on the configuration found in the binary configuration file (the default is */u/paragon/diag/SYSCONFIG.BIN*). The initialization is done using *initutil -l -p*, or *initutil -w -o -p* if the **-o** flag was used. If the **-o** flag is not used, a Level 1 mesh test is performed prior to loading the non-boot nodes. The Level 1 mesh test sequentially tests the mesh connections between the current node and each of its installed neighbors.

Rev. -004 GP node firmware (prior to GP node fab 7-011) requires the non-boot nodes to auto-boot using the NIC bootloader. The **-o** flag causes **initutil** to wait for the non-boot nodes to enter the NIC bootloader. This mode then relies on the successful broadcast of the update firmware over the mesh.

**flashutil** checks for the IP addresses of the boot node and the diagnostic station from the */etc/hosts* file on the diagnostics station. The DIAG\_ALIAS and PARA\_ALIAS tags need to exist before **flashutil** proceeds.

Once all nodes have completed their self tests (and optionally the Level 1 mesh test), the boot node loads three files from the diagnostic Station via ethernet (**tftp**):

### **FLASHUTIL** (cont.)

| loader     | Mesh loader.                                    |
|------------|-------------------------------------------------|
| fw_all.bin | New firmware binary image.                      |
| flash.node | Node-executable code for programming the EPROMs |

The mesh loader program broadcasts the binary image and the node executable files to the other nodes in the system. **flashutil** then causes the mesh loader to start the node executable on the other nodes and itself. **flashutil** then presents a confirmation request (if **-f** is not used):

Warning! current Flash EPROM contents will be erased and replaced. Proceed? (yes/no)

Enter yes (fully spelled out) to proceed. Anything else aborts the update.

**flashutil** then sends a command to each node in sequence, causing the node to program the flash EPROM image that now resides in RAM into the target flash EPROM. **flashutil** displays a "+" for each node that is programmed, and a "-" for each node that isn't programmed. For example, if there are five nodes in a system, with the third one including an MIO daughtercard, **flashutil** displays the following series as it goes through the nodes to reprogram MIO Flash EPROMs:

. \_\_+\_\_

If no error message follows the "+" sign, the target flash was programmed correctly. A "-" sign indicates that the selected target was not found on that node—it does not indicate an error.

A system that contains GP nodes with a mix of old and new firmware (for example, when a board is placed in a system that has previously been updated) needs to be handled as if all nodes in the system contain the old firmware.

Use *flashutil -r* [*-q version*] [*-t select*] [*-e*] or *romver* to verify that all target flashes were updated. Doing this causes each node to return a checksum of the contents of the flash EPROM specified, and flashutil compares those checksums to ones kept in a database. All nodes that match firmware versions with checksums in the database are displayed under that version heading, while nodes that don't match any checksum are displayed under a "??" version heading. An example of this output is shown below:

## FLASHUTIL (cont.)

(expected count = #, actual

```
GP FLASE
count = #)
          Version # found on the following nodes:
          cbs-node-#
                        cbs-node-#
                                     cbs-node-# ...
                                     cbs-node-# ...
          cbs-node-#
                        cbs-node-#
                                                (expected count = #, actual
 MIO FLASH
```

```
count = #)
          Version # found on the following nodes:
          cbs-node-#
                       cbs-node-#
                                    cbs-node-# ...
```

cbs-node-# cbs-node-# cbs-node-# ...

Note that the expected count is determined from the configuration file (/u/paragon/diag/SYSCONFIG.BIN) and the actual count is from the results sent to flashutil from the nodes. If these counts differ, SYSCONFIG.BIN or /usr/paragon/boot/DEVCONF.TXT may not reflect the actual system configuration.

#### **Examples**

To update a single GP node:

flashutil -s node# -p gp

To update any target at one particular node:

flashutil -s node#

A menu prompts for a target flash to program.

To quickly update all MP node firmware:

flashutil -p mp

# FLASHUTIL (cont.)

To report version information for all flash EPROMs in a system:

flashutil -r

To check for all MP nodes with V1.2 FLEX bits:

flashutil -r -t mpflex -q V1.2

**Files** 

/u/paragon/diag/fw\_all.bin

/u/paragon/diag/loader

/u/paragon/diag/flash.node

Binary EPROM image

Mesh bootloader

Node executable

#### See Also

cfgpar, initutil, mrcutil, psd, romver, rstutil

## GENCFG

# GENCFG

gencfg scans the Paragon<sup>™</sup> system hardware connected to the diagnostic station and produces hardware configuration information in human-readable format.

#### Syntax

gencfg -c Cabinets [-f devName ]

#### Arguments

| -f devName  | Specifies the name of the device to open for communication with the system via the diagnostic station. The default <i>devName</i> is <i>/dev/scan</i> . |
|-------------|----------------------------------------------------------------------------------------------------|
| -c Cabinets | Specifies the total number of cabinets installed in the system. This is a mandatory argument.                                                           |

#### Description

**gencfg** scans the Paragon system hardware connected to the Diagnostic Station and produces hardware configuration information in human-readable format. It queries a specified number of Paragon system cabinets and provides information about Power Control, LED, Backplanes, Nodes and MRCs.

#### NOTE

Information about MIOs, TAPEs, DISKs, MDCs, and RAIDs are not generated automatically. These are specified in the hand-created DEVCONF.TXT file.

The output from **gencfg** can later on be used with the utility **mergecfg** to merge the device configuration file *DEVCONF.TXT* in order to produce a consolidated *SYSCONFIG.TXT* describing the Paragon system hardware in its entirety.

### Example

To generate the configuration for a 5-cabinet system,

gencfg -c 5 > /usr/paragon/boot/hwcfg.txt

# GENCFG (cont.)

# GENCFG (cont.)

### See Also

hwcfg, mergecfg (file formats of SYSCONFIG.TXT and DEVCONF.TXT.)

scantest (useful in scan-bus-related failures.)

### ROMVER

### ROMVER

Display version information about firmware contained in flash EPROMs on Paragon<sup>™</sup> system node boards and daughtercards.

#### Syntax

romver [-dfhiv] [-n node]

#### Arguments

| -d         | Debug mode. In debug mode, <b>romver</b> displays information about the sequence of utilities and internal routines used to perform the version check.                                                                                                    |
|------------|----------------------------------------------------------------------------------------------------|
| -f         | Causes <b>romver</b> to "force" the system reset without asking for confirmation first.<br>The is useful if the output from <b>romver</b> is directed to a file—otherwise the<br>program will print the message asking for the confirmation to the file and you will<br>not see it or respond to it. |
| -h         | Displays this help information.                                                                                                    |
| -i         | Specifies that <b>romver</b> will not initialize the nodes.                                                                                                    |
| - <b>V</b> | Puts <b>romver</b> into verbose mode, to provide more detailed information about the firmware in individual nodes.                                                                                                    |
| -n         | Indicates that <b>romver</b> should check the version only on the specified node.                                                                                                    |
| -x value   | Specifies the expected checksum value (hex). If this argument is not used, the expected value is taken from the first node.                                                                                                    |

#### Description

**romver** displays the firmware versions of GP, MIO, HIPPI, MDC, MP, and MPFLEX flash memories in a Paragon system. **romver** is actually a script that calls **flashutil**, so the actual work of requesting and checking flash information from nodes is done by **flashutil**. **flashutil** resets the system and then loads a program (*flash.node*; see the **flashutil** manual page) onto each node. It then sends a command to each node requesting checksums of all firmware on the node and attached daughtercards. When nodes send the information back, **flashutil** compares the checksums to checksums stored in a database it keeps track of. It then provides a report detailing what versions of firmware were reported. Checksums that don't match any checksum in the database are displayed along with a "??" version number.

### **ROMVER** (cont.)

### **ROMVER** (cont.)

### NOTE

You must be a superuser to use **romver**, and **romver** resets the Paragon system.

#### Example

DS# romver

Paragon Flash EPROM Utility Copyright (c) 1994 Intel Corporation DIAG\_REL\_1.2.2 Fri Aug 19 16:31:41 PDT 1994

Flash version report targets [ GP MP MPFLEX MIO MDC HIPPI ]

loNode: 00A03(3), hiNode: 00A14(14)

This program will reset the attached Paragon system Please confirm with y/n (n): y

Initializing nodes ... Loading /u/paragon/diag/flash.node

```
GP FLASH -
                                ( expected count = 4, actual
count = 4)
Version V3.3 found on the following nodes:
00A03 00A11 00A12 00A14
MP FLASH -
                                ( expected count = 2, actual
count = 2)
Version V2.0 found on the following nodes:
00A04 00A08
MPFLEX FLASH -
                                ( expected count = 2, actual
count = 2)
Version V1.0 found on the following nodes:
00A04 00A08
                                ( expected count = 1, actual
MIO FLASH -
count = 1)
Version V1.3 found on the following nodes:
00A03
MDC FLASH -
                      ( expected count = None, actual count = 0)
HIPPI FLASH -
                              ( expected count = None, actual
count = 0)
Test Clean-Up.
```

# ROMVER (cont.)

ROMVER (com.)

# See Also

flashutil

# SCANTEST

## SCANTEST

scantest verifies the Paragon<sup>TM</sup> system JTAG scan hardware connected to the diagnostic station.

#### Syntax

scantest -c Cabinets [-i] [-v]

#### Arguments

| -c Cabinets | Specifies the total number of cabinets installed in the system. This is a mandatory argument. |
|-------------|-----------------------------------------------------------------------------------------------|
| -i          | Ignores testing a specific backplane or power controller row.                                 |
| -V          | Specifies using verbose messages.                                                             |
|             |                                                                                               |

#### Description

scantest verifies the Paragon system JTAG scan hardware connected to the diagnostic station. This test first evaluates the entire connection between the diagnostic station and the first connection within the first cabinet (backplane and power controller boards). Then the utility evaluates the scan bus row by row starting with "A". Every node that is present, through the backplane's NodePresent bits, has its scan bus tested. Error messages point to an area to begin debugging. This utility is most useful in debugging scan bus failures—especially for hwcfg scan failures. It is recommended that this utility be run at system installation prior to hwcfg, which relies on the scan bus to collect configuration information.

#### Example

To test five cabinets, fully configured with four backplanes and one power controller per cabinet, and display only standard error messages (non-verbose), enter:

DS# scantest -c 5

To test three cabinets, partially configured with two backplanes and no power controller, and display only standard error messages (non-verbose), type:

DS# scantest -c 3 -i

To test eight cabinets, fully configured, and display all messages (verbose), type the following command:

# SCANTEST (cont.)

# SCANTEST (cont.)

DS# scantest -c 8 -v

## See Also

hwcfg, gencfg
## SHOWCONF

## SHOWCONF

showconf displays the Paragon<sup>™</sup> system binary configuration in a human-readable form.

#### Syntax

showconf [ -f binfile ] [ [ -a ] | [ -c <Cabinet> [ -b <backplane> [ -s <slot> ] ] ] ]

#### Arguments

| -f binfile   | Specifies the name of the binary configuration file. The default is /w/paragon/diag/SYSCONFIG.BIN.                                                                                      |
|--------------|----------------------------------------------------------------------------------------------------|
| -a           | Specifies that the entire configuration is to be displayed.                                                                                                    |
| -c cabinet   | Display the configuration of a specific cabinet. The valid range of cabinet numbers is what is permitted for the binary configuration file.                                             |
| -b backplane | Display the configuration of a specific backplane. The <b>-c</b> option should also be specified. The valid range of backplanes is what is permitted for the binary configuration file. |
| -s slot      | Display the configuration of a specific slot. The <b>-c</b> and <b>-b</b> options should also be specified. The valid range of slot numbers is 0 15.                                    |

#### Description

**showconf** displays the Paragon system binary configuration file in a human-readable format. The output format closely resembles *SYSCONFIG.TXT*. Without any options specified, by default, it displays the header and quick flags set up in */u/paragon/diag/SYSCONFIG.BIN*. The header of the binary configuration file consists of:

- A magic number indicating any major revisions in the config structure.
- file size, first\_cabinet, last\_cabinet, first\_backplane, last\_backplane and bootnode.
- *first\_node* and *last\_node*, which are used for dynamic scaling when using diagnostics.
- Information regarding the presence or absence of scan cables.

## SHOWCONF (cont.)

## SHOWCONF (cont.)

When **showcone** is used with **-a** option, it displays the entire system configuration, providing information about all cabinets, backplanes, slots, controllers and the devices attached to the controllers. This switch is a useful option to compare the binary file with the contents of *SYSCONFIG.TXT*. Differences in the output format are:

- Devices are displayed in groups of controllers.
- OS-specific support fields such as NOPAGER and PAGE\_TO are not displayed. RAID3 or RAID5 and DAT are displayed generically as RAID and TAPE.
- State information of various system units (cabinet, backplane, slot, power controller, LED controller) are displayed. For example, if a slot is set to be ignored dynamically during diagnostics, it is displayed *IGNORED*. Units that fail are reported with *FAILED* state.

The -c, -b, -s options are useful for displaying the configuration of a specific cabinet, backplane or slot.

#### Example

To display the entire configuration of the system, type:

DS# showconf -a

To display the configuration of cabinet 5, backplane 0, slot 5, type:

DS# showconf -c 5 -b 0 -s 5

To display the configuration of cabinet 5, all backplanes and slots, type:

DS# showconf -c 5

#### See Also

gencfg, hwcfg, mergecfg, cfgpar, cfgmod (file formats of SYSCONFIG.TXT and DEVCONF.TXT.)

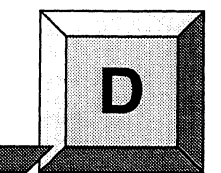

# **Configuration File Format**

## **Understanding the Configuration Files**

This appendix describes the new format of the SYSCONFIG.TXT, DEVCONF.TXT, and MAGIC.MASTER files that is being introduced with the DIAG1.2.3 update. These files reside in the directory /usr/paragon/boot.

## NOTE

The changes in this Appendix only apply to the DIAG1.2.3 update.

The SYSCONFIG.TXT and DEVCONF.TXT files are primarily hardware configuration files and MAGIC.MASTER is primarily a software configuration file.

To understand the format of the configuration files, you need to be familiar with Paragon<sup>TM</sup> system conventions for node numbering and backplane identification. Node numbering in *SYSCONFIG.TXT* and *DEVCONF.TXT* files follows the CBS numbering scheme, while node numbering in *MAGIC.MASTER* follows the OS numbering scheme. Both schemes are described in Appendix C of the *Paragon System Diagnostic Reference Manual*.

## The SYSCONFIG.TXT File

The following example shows a line from a typical *SYSCONFIG.TXT* file. Each alphanumeric value represents the Field Replaceable Unit (FRU) and revision number of a component. The FRU type is represented by two alpha characters, number 00 as AA, 01 as AB, and so on. The revision is represented by a two-digit decimal number. (Refer to the Chapter 2 for a description of the FRU

types.) The following line indicates that physical slot number 0 contains a GP node with FRU type 10, at revision level 10, with 16 megabytes of memory, with an MIO type 1 and revision 02, and an MRC at revision 05. The MIO is connected to a RAID5, a DAT controller and an Ethernet controller.

S 0 GPNODE AK10 16 MRC 05 MIO B02 RAID5 DAT ENET

The following example shows a typical *SYSCONFIG.TXT* file. Note that backplanes are identified with letters as A, B, C, and D, with A closest to the floor.

CABINET 0

identifies the cabinet number

PC AU02 LED AM00 *identifies the power controller FRU type/revision level identifies the LED controller FRU type/revision level* 

| BI | P A | AC04   |      |    |     |    | ider | ıtifies | the b | ackp | lane | FRU | l ty | pe/r | evisi | on l | evel | ł |
|----|-----|--------|------|----|-----|----|------|---------|-------|------|------|-----|------|------|-------|------|------|---|
| s  | 0   | GPNODE | AK10 | 16 | MRC | 03 | NIC  | A01     | 4     |      |      |     |      |      |       |      |      |   |
| S  | 1   | GPNODE | AK10 | 16 | MRC | 03 | NIC  | A01     |       |      |      |     |      |      |       |      |      |   |
| S  | 2   | GPNODE | AK10 | 16 | MRC | 03 | NIC  | A01     |       |      |      |     |      |      |       |      |      |   |
| S  | 3   | GPNODE | AK10 | 16 | MRC | 03 | NIC  | A01     |       |      |      |     |      |      |       |      |      |   |
| S  | 4   | GPNODE | AK10 | 16 | MRC | 03 | NIC  | A01     |       |      |      |     |      |      |       |      |      |   |
| S  | 5   | GPNODE | AK10 | 16 | MRC | 03 | NIC  | A01     |       |      |      |     |      |      |       |      |      |   |
| S  | 6   | GPNODE | AK10 | 16 | MRC | 03 | NIC  | A01     |       |      |      |     |      |      |       |      |      |   |
| S  | 7   | GPNODE | AK10 | 16 | MRC | 03 | NIC  | A01     |       |      |      |     |      |      |       | 1    |      |   |
| S  | 8   | GPNODE | AK10 | 16 | MRC | 03 | NIC  | A01     |       |      |      |     |      |      |       |      |      |   |
| S  | 9   | GPNODE | AK10 | 16 | MRC | 03 | NIC  | A01     |       |      |      |     |      |      |       |      |      |   |
| S  | 10  | GPNODE | AK10 | 16 | MRC | 03 | NIC  | A01     |       |      |      |     |      |      |       |      |      |   |
| S  | 11  | GPNODE | AK10 | 16 | MRC | 03 | NIC  | A01     |       |      |      |     |      |      |       |      |      |   |
| S  | 12  | GPNODE | AK10 | 16 | MRC | 03 | NIC  | A01     |       |      |      |     |      |      |       |      |      |   |
| S  | 13  | GPNODE | AK10 | 16 | MRC | 03 | NIC  | A01     |       |      |      |     |      |      |       |      |      |   |
| S  | 14  | GPNODE | AK10 | 16 | MRC | 03 | NIC  | A01     |       |      |      |     |      |      |       |      |      |   |
| S  | 15  | GPNODE | AK10 | 16 | MRC | 03 | NIC  | A01     |       |      |      |     |      |      |       |      |      |   |

BP D AC04 0 EMPTY S S 1 EMPTY 2 GPNODE AK10 16 MRC 03 HIPPI 01C07 H04 Ś S 3 GPNODE AK10 16 MIO B02 MRC 03 NIC A01 CTLR0 RAID5 DAT S 4 EMPTY 5 EMPTY S S 6 EMPTY S 7 EMPTY S 8 EMPTY 9 EMPTY S S 10 EMPTY S 11 EMPTY

S 12 EMPTY S 13 EMPTY S 14 EMPTY S 15 EMPTY

## The DEVCONF.TXT File

You must create your own *DEVCONF.TXT* file. The device information is enclosed between the keywords DEVICES and END\_DEVICES. There is a one-line description for each device connected to each slot in the system. This document describes the general format of the device configuration specification and device specifics. In the description of a device, keywords are entered in upper-case and a placeholder for each field is described in angled brackets. For example, ID is a keyword and <IdNumber> is a placeholder. Each device that is described here is followed by an example entry. The general format of a device description is as follows:

<GenericName> <SlotInCBS> <DeviceSpecific>

- <GenericName> is one of {ENET, MIO, SIO, MDC, DISK, RAID, TAPE, HIPPI}
- SlotInCBS> is of the form *nnxss* where
  - *nn* Specifies the cabinet number in the range 00 through 99.
  - x Specifies the backplane from one of the alpha characters  $\{A,B,C,D\}$ .
  - ss Specifies the slot number in the range 00 through 15.
- <DeviceSpecific> fields are defined below for each device.

#### ENET

This specifies that an Ethernet is attached to the MIO board in the specified slot. It has no <DeviceSpecific> field.

To specify that (Cabinet 0, Backplane B, slot 5) has an ethernet, enter:

ENET 00B05

#### MIO

This entry describes the MIO board attached to a slot. The <DeviceSpecific> field for an MIO is of the form *frr*. The <DeviceSpecific> field *frr* is currently a placeholder where *f* is an alpha character in the range {A ... Z} and *rr* is a numeral in the range {00...99}. A slot that has ENET or SCSI devices such as RAID, DISK, TAPE should either have an MIO or an SIO attached to it.

To specify that (Cabinet 1, Backplane A, Slot 12) has an MIO having a <DeviceSpecific> field with a value of A04, enter:

MIO 01A12 A04

## MDC

This entry describes the memory daughter card attached to a slot. The <DeviceSpecific> field for an MDC is of the form *frr* <memsize>. The <DeviceSpecific> field frr is currently a placeholder where *f* is an alpha character in the range  $\{A .. Z\}$  and *rr* is a numeral in the range  $\{00 .. 99\}$  and <memsize> is one of  $\{16, 32, 64, 128\}$  in Mbytes

To specify that (Cabinet 1, Backplane A, Slot 12) has an MDC having a <DeviceSpecific> field with a value of A04 and 64 Mbytes, enter:

MDC 01A12 A04 64

## DISK

This entry describes the Disk storage device attached to a slot. The <DeviceSpecific> fields are:

ID <IdNumber> [BC <DevCap>] <SymName> [PagingInfo] <Controller>

- <IdNumber> specifies the SCSI ID of the device from one of {0..6}
- <DevCap> specified with BC is an optional field and is approximated to the nearest Gbyte of the device capacity. This field is used for diagnostic purpose. If this field is omitted, it defaults to 1.
- <SymName> is a symbolic name used by the Paragon System OS and is one of {MAXTOR, MAXTOR1240, PANTHER}
- [PagingInfo] is an optional field used for Paragon System OSF/1 debugging. The permitted arguments are NO\_PAGER or PAGE\_TO. The PAGE\_TO argument is followed by a logical device name.
- <Controller> is described later in this section.

To specify a MAXTOR disk in (Cabinet 2, Backplanes C, Slot 11), using the logical device *rz0a* for paging, enter:

DISK 02C11 ID 5 MAXTOR PAGE\_TO rz0a

## RAID

This entry describes the RAID devices. The <DeviceSpecific> fields are:

ID <IdNum> SW <RevNum> LV <LevelNum> DC <devCnt> SID <ScsiIdNum> [BC <DevCap>] <SymName> [PagingInfo] <Controller>

- <IdNum> is the SCSI identification number of the RAID. Legal values are {0..6}
- <RevNum> is the RAID software revision number. The current supported value is 3.02
- <LevelNum> is the RAID level number. Legal values are: {0, 1, 3, 5}
- <devCnt> is the number of devices attached to RAID controller.
- <ScsiIdNum> is the SCSI identification number of the devices attached to the RAID controller. Legal values are: {0..6}
- <DevCap> specified with BC is an optional field and is approximated to the nearest Gbyte of the device capacity. This field is used for diagnostic purpose. If this field is omitted, it defaults to 4.
- <SymName> symbolic name used by the Paragon System OS. Legal values are {RAID3, RAID5}
- [PagingInfo] is an optional field used for Paragon System OSF/1 debugging. The permitted arguments are NO\_PAGER or PAGE\_TO. The PAGE\_TO argument is followed by a logical device name.
- <Controller> is described later in this section.

#### Example:

```
RAID 00D03 ID 5 SW 3.02 LV 3 DC 5 SID 7 RAID3
RAID 00D02 ID 5 SW 3.02 LV 3 DC 5 SID 7 BC 2 RAID3 NOPAGER
RAID 00D04 ID 5 SW 3.02 LV 3 DC 5 SID 7 BC 2 RAID3 PAGE_TO rz0a
```

### TAPE

This entry describes the tape device attached to a slot. The <DevSpecific> fields are:

ID <IdNum> <SymName> <Controller>

- $\langle IdNum \rangle$  is the SCSI identification number of the tape. Legal values are  $\{0 ... 6\}$ .
- <SymName> is the symbolic name used by the Paragon System OS. The only supported value is DAT

Example: TAPE 050B08 ID 3 DAT

## The <Controller> Field

This field is applicable to the <Controller> field of SCSI device {RAID, TAPE, DISK} entries. It specifies the controller to which a SCSI device is attached. Valid controller entries are {CTLR0, CTLR1}. By default the SCSI devices are assumed to be on CTLR0. A slot that has an MIO can only have its SCSI devices on CTLR0. However, a slot that has SCSI-16 (SIO) can have the SCSI devices either on CTLR0 and/or CTLR1.

RAID 00D03 ID 5 SW 3.02 LV 3 DC 5 SID 7 RAID3 CTLR1 SIO 00D03

The following defaults to CTLR0:

 TAPE
 00D04
 ID
 4

 MIO
 00D03
 H04

#### HIPPI

This entry describes a HIPPI device attached to a slot. The <DevSpecific> field is:

frr which shows the FRU type and revision, where f is an alphabetical character in the range  $\{A ... Z\}$  and rr is a numeral in the range  $\{00 ... 99\}$ .

To specify a HIPPI device in location 00A09 (Cabinet 0, Backplane A, slot 9) of type H04, enter:

HIPPI 00A09 H04

#### **Device combinations**

In the following table, columns excluding the Description column are mutually exclusive entries for a given slot. The row describes a device or controller or none. An  $\mathbf{Y}$  in the table cell indicates a valid device combination. An  $\mathbf{N}$  indicates an invalid device combination. The item NONE in the description column together with MIO, for instance, indicates that a slot may have an MIO with no device attached to it.

| Description | MIO | SIO | MDC | HIPPI |  |  |
|-------------|-----|-----|-----|-------|--|--|
| ENET        | Y   | Y   | N   | N     |  |  |
| SCSI Device | Y   | Y   | N   | N     |  |  |
| CTLR0       | Y   | Y   | N   | N     |  |  |
| CTLR1       | N   | Y   | N   | N     |  |  |
| NONE        | Y   | Y   | Y   | Y     |  |  |

#### **Table D-1 Compatible Modules**

From the table, the following Combinations are valid for a given slot:

- A slot having just an MIO or SIO or MDC or HIPPI
- A slot having {MIO, ENET} or {MIO, SCSI device} or {MIO, SCSI Device, CTLR0} or {MIO, ENET, SCSI device, CTLR0}
- A slot having {SIO, ENET} or {SIO, SCSI device} or {SIO, ENET, {SCSI Device, CTLR0}, { SCSI Device, CTLR1}}

The following are some invalid combinations:

- A slot having {MIO, SIO} or {MIO, SCSI Device, CTLR1}
- A slot having {MDC, MIO} or {MDC, HIPPI}
- A slot having {MDC, SCSI Device, CTLR0}

## Sample DEVCONF.TXT File

#### DEVICES

```
MIO 00A02 A04
MIO 02D03 A04
MIO 03D12 A04
MIO 03D15 A04
MIO 00B07 A04
ENET 00B07
RAID 02D03 ID 1 SW 3.02 LV 5 DC 5 SID 6 RAID3
DISK 03D12 ID 2 MAXTOR
```

TAPE 03D15 ID 3 DAT HIPPI 00A09 H04

SIO 03D03 H04 RAID 03D03 ID 1 SW 3.02 LV 5 DC 5 SID 6 RAID3 CTLR1 RAID 03D03 ID 1 SW 3.02 LV 5 DC 5 SID 6 BC 2 RAID3 CTLR0

MDC 04D04 A04 64

END\_DEVICES

## The MAGIC.MASTER File

The MAGIC.MASTER file must consist of at least the following lines:

BOOT\_FIRST\_NODE=7 BOOT\_CONSOLE=cm BOOT\_GREEN\_LED=Dci BOOT\_RED\_LED=Dcgl

The node numbering here is OS numbering and identifies node 7 as the boot node in this example. Make sure that the *MAGIC.MASTER* file correctly identifies the boot node.

For systems that have two or more RAID subsystems, make sure that *MAGIC.MASTER* has a *DEV\_TAB* bootmagic entry for all RAID subsystems that are additional to the one on the boot node. The format is as follows:

DEV\_TAB=<nbr1>nbr1:<nbr2>nbr2

The <nbrl>nbrl is the root partition node number of the node connected to one RAID. Both <nbrl> and nbrl are the same. <nbr2> and nbr2 identify the second RAID subsystem.

In general, you must add a *<nbr>nbr* entry for all devices attached to MIO nodes, except for the boot node.